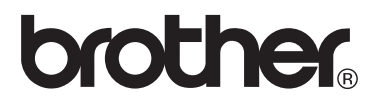

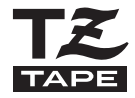

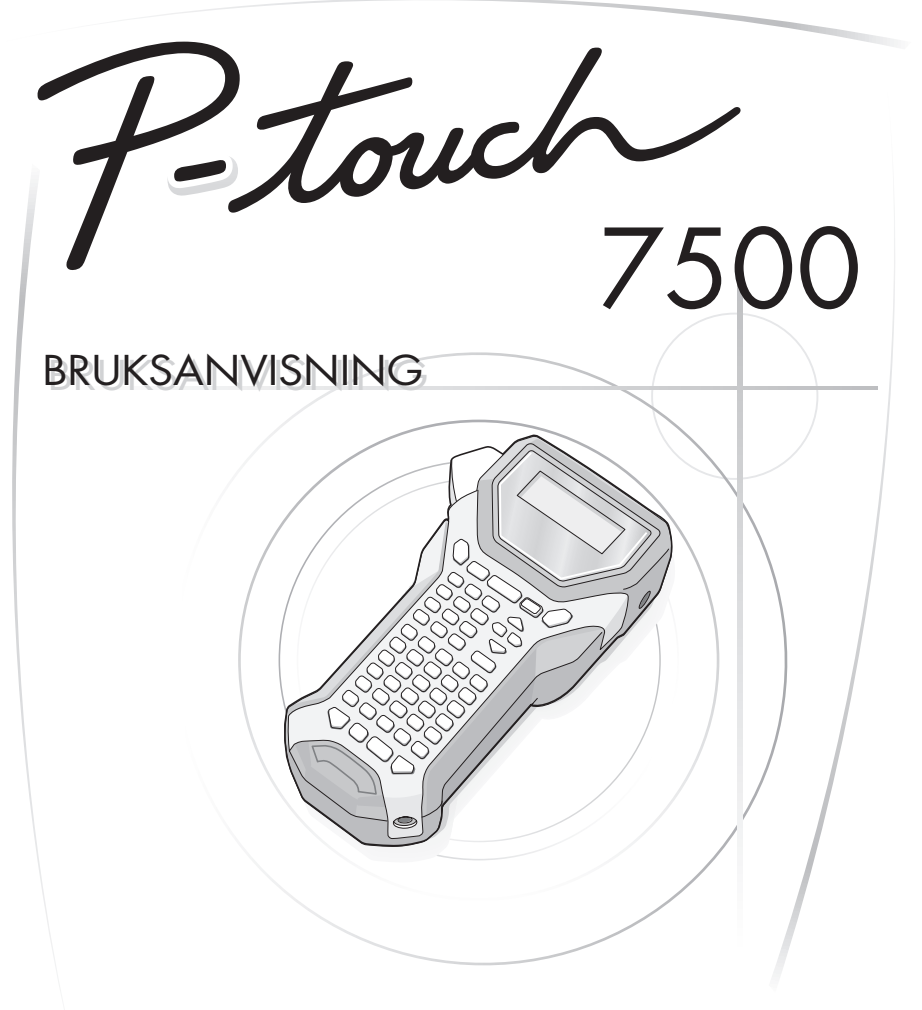

- Les nye gjennom denne bruksanvisningen fr du tar din P-touch i bruk.
- Srg alltid for ha bruksanvisningen lett tilgjengelig slik at du hurtig kan sl opp i den.

http://solutions.brother.com/

| Konformitetserklæring<br>(Kun Europa) |                                                                                                    |  |  |
|---------------------------------------|----------------------------------------------------------------------------------------------------|--|--|
|                                       | Vi, BROTHER INDUSTRIES, LTD.                                                                                                    |  |  |
|                                       | 15-1, Naeshiro-cho, Mizuho-ku,                                                                                                    |  |  |
|                                       | Nagoya, 467-8561, Japan,                                                                                                    |  |  |
|                                       | erklærer at dette produktet er i samsvar med grunnleggende krav og andre relevante bestemmelser i direktiv 2004/108/EF og 2005/32/EF.                                                                                                |  |  |
|                                       | Adapteren AD-18ES er i samsvar med grunnleggende krav og andre relevante bestemmelser i direktiv 2006/95/EF.                                                                                                    |  |  |
|                                       | Konformitetserklæringen finnes på vår webside. Gå til<br>http://solutions.brother.com -> velg region (f.eks. Europe) -> velg land -> velg<br>modell -> velg "Håndbøker" -> velg Konformitetserklæring (*velg om nødvendig<br>språk). |  |  |

#### Kompilerings- og publiseringsanmeldelse

Under oppsikt av Brother Industries Ltd. har denne håndboken blitt kompilert og publisert og inneholder den nyeste produktbeskrivelsen og -spesifikasjoner.

Innholdet i denne håndboken og spesifikasjonen til dette produktet kan endres uten varsel.

Brother forbeholder seg retten å foreta endringer uten varsel i spesifikasjonene og materialet som her omfattes og skal ikke være ansvarlig for noen skader (også etterfølgende) som forårsakes av tillitt til materialene som foreligger, inklusive men ikke begrenset av typografiske og andre feil i henhold til publikasjonen.

#### Varemerker

Brother-logoen er et registrert varemerke for Brother Industries, Ltd. Brother er et registrert varemerke for Brother Industries, Ltd.

© 2010 Brother Industries Ltd.

## FØR DU TAR I BRUK P-TOUCH

#### Takk for at du kjøpte PT-7500.

Din nye P-touch er et brukervennlig, funksjonsrikt etikettsystem som gjør det veldig lett å lage profesjonelle, høykvalitets etiketter. I tillegg til at den gjør det enkelt for deg å opprette etiketter med hjelp av forhåndsformaterte etikettutforminger, viser P-touch redigeringsprogrammet fremskreden etikettformatering, blokkformater, strekkoder og automatiske nummereringsfunksjoner.

#### Sikkerhetsinstruks

For å unngå person- og andre skader er viktige antegnelser forklart med hjelp av forskjellige tegn.

Symbolene og meningene deres er de følgende:

| Forklarer hva du må gjøre for å forhindre personskader.          |  |
|------------------------------------------------------------------|--|
| Forklarer prosedyrer du må følge for å unngå skader til P-touch. |  |

Symbolene som brukes i denne håndboken er de følgende:

| $\bigcirc$  | IKKE lovlige handlinger                     | $\odot$ | Produktet må IKKE demonteres.            |
|-------------|---------------------------------------------|---------|------------------------------------------|
| (           | Sprut IKKE på, eller senk produktet i vann. | 8       | IKKE berør et bestemt sted på produktet. |
| 0           | Påbudte handlinger                          |         | Frakobling                               |
| $\triangle$ | Sikkerhetsvarsler                           | A       | Varsler om mulighet for elektrisk støt   |

## \Lambda ADVARSEL

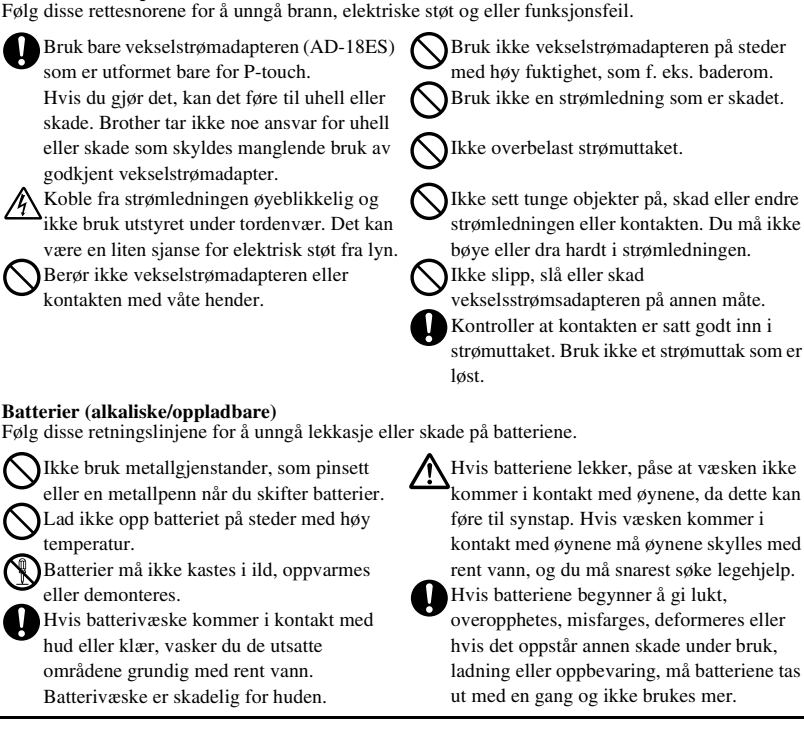

Bruk ikke vekselstrømadapteren på steder med høy fuktighet, som f. eks. baderom.

Bruk ikke en strømledning som er skadet.

Ikke overbelast strømuttaket.

Ikke sett tunge objekter på, skad eller endre strømledningen eller kontakten. Du må ikke bøye eller dra hardt i strømledningen.

Ikke slipp, slå eller skad

vekselsstrømsadapteren på annen måte.

Kontroller at kontakten er satt godt inn i strømuttaket. Bruk ikke et strømuttak som er

Vekselstrømadapter

Følg disse retningslinjene for å unngå lekkasje eller skade på batteriene.

Ikke bruk metallgjenstander, som pinsett

## \Lambda ADVARSEL

#### P-touch

Følg disse retningslinjene for å unngå brann, skader, elektrisk støt og kvelning.

K Ikke la P-touch bli våt på noen som helst måte

Rør ingen metalldeler nær skriverhodet. Skriverhodet blir veldig het under bruk og holder heten i en tid etter bruk. Rør den ikke direkte med hendene

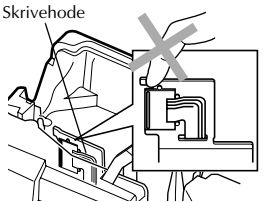

Ikke bruk P-touch med et fremmedlegeme i. Hvis det kommer inn vann, metalliske substanser eller fremmedlegemer i en P-touch, koble fra omformeren, ta ut batteriet og kontakt forhandleren der P-touch ble kjøpt eller ditt lokale autoriserte servicesenter. Rør ikke kuttebladet til kutterenheten.

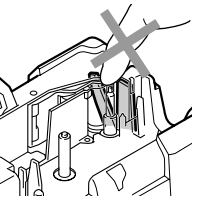

Ikke demonter P-touch. For inspeksion, justering og reparasjon av P-touch må du kontakte forhandleren hvor din P-touch ble kjøpt eller ditt lokale autoriserte serviceverksted.

Det brukes plastposer til innpakning av din maskin. Unngå kvelningsfare og hold disse posene unna barna.

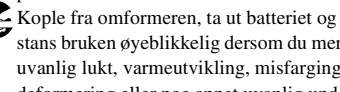

stans bruken øyeblikkelig dersom du merker uvanlig lukt, varmeutvikling, misfarging, deformering eller noe annet uvanlig under bruk eller oppbevaring.

For å unngå skade må maskinen ikke mistes eller utsettes for støt.

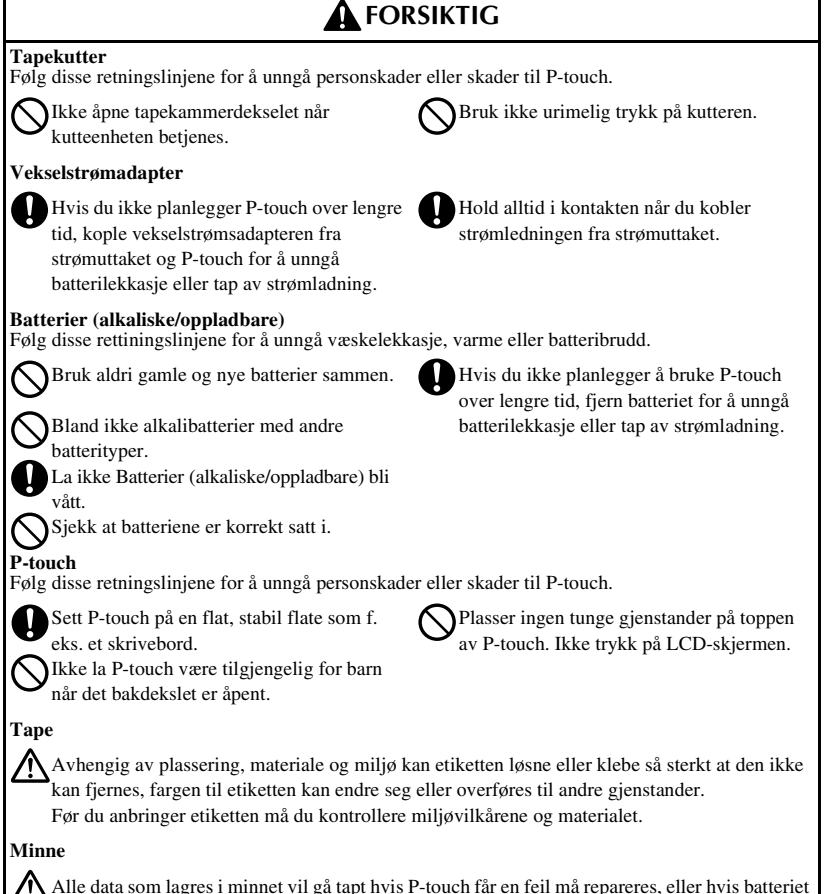

utlades.

Hvis strømmen er frakoblet lenger enn to minutter vil alle tekst- og formatinnstillinger slettes. Alle tekstfiler som er lagret i minnet slettes også.

## Generelle forholdsregler

- Bruk aldri P-touch på noen annen måte eller til noe annet formål enn det som er beskrevet i denne bruksanvisningen. Dette kan føre til uhell eller skade på maskinen.
- Ikke stikk fremmedlegemer inn i utløpsåpningen for tape eller i omformerkontakten osv.
- Berør ikke skrivehodet med fingrene. Bruk en myk klut (for eksempel en bomullsklut) når du rengjør skrivehodet eller den valgfrie rensekassetten for skrivehodet (TZ-CL4) når skrivehodet skal rengjøres.
- Bruk ikke sprit eller andre organiske løsemidler til rengjøring av maskinen. Bruk kun en myk, tørr klut.
- Ikke plasser P-touch/batteri i direkte sollys eller regn, i nærheten av varmeovner eller andre varme apparater, på steder med ekstremt høye eller lave temperaturer (for eksempel bak frontruten eller bakruten i bilen), eller på steder med høy fuktighet eller mye støv.
- Ikke la vinyl eller gummi ligge på maskinen over lengre tid, da maskinen kan bli tilsmusset.
- Avhengig av miljøbetingelser og brukte innstillinger, kan enkelte bokstaver eller symboler bli vanskelige å lese.
- Bruk bare Brother TZ tape til denne maskinen. Du må ikke bruke tape som ikke er market med zz.
- Ikke trekk i eller legg press på tapen i kassetten. Dette kan føre til skade på tapekassetten eller P-touch.
- Pass på at utløseren er oppe når du lukker bakdekslet. Bakdekslet kan ikke lukkes hvis utløseren er trykket ned.
- Prøv ikke å skrive ut etiketter med en tom tapekassett eller uten at det er satt inn en tapekassett i P-touch. Det vil ødelegge skrivehodet.
- Ikke forsøk å kutte eller mate tapen under utskrift, da dette vil skade tapen.
- Vi anbefaler å lese denne brukerveiledningen nøye før du tar i bruk din P-touch, og oppbevare den i nærheten av apparatet.

# INNHOLD

| FØR DU TAR I BRUK P-TOUCH                                                                                                    | i                                                                                                |
|----------------------------------------------------------------------------------------------------|--------------------------------------------------------------------------------------------------|
| Sikkerhetsinstruks                                                                                                    | <i>i</i>                                                                                         |
| Generelle forholdsregler                                                                                                    | v                                                                                                |
| INNHOLD                                                                                                    | Vi                                                                                               |
| 1. Komme i gang                                                                                                    | 1                                                                                                |
| Utpakking av din P-touch                                                                                                    | 1                                                                                                |
| Generell beskrivelse                                                                                                    | 2                                                                                                |
| Sett ovenfra og nedenfra                                                                                                    | 2                                                                                                |
| Tastatur & LCD-skierm                                                                                                    | 3                                                                                                |
| Relvsning                                                                                                    |                                                                                                  |
| Strømforsvning                                                                                                    | 4                                                                                                |
| Omformer                                                                                                    |                                                                                                  |
| Batterier                                                                                                    | ÷                                                                                                |
| Tanekassetter                                                                                                    | 6                                                                                                |
| Installare on tapekassett                                                                                                    | 0<br>6                                                                                           |
| Slå P-touch på/av                                                                                                    | 0a                                                                                               |
| Butto opråk                                                                                                    |                                                                                                  |
| вуше sprak                                                                                                    | 9                                                                                                |
|                                                                                                    |                                                                                                  |
| 2. Etikettypemoduser                                                                                                    | 10                                                                                               |
| 2. Etikettypemoduser<br>Velge en etikettypemodus                                                                                                    | 10<br>10                                                                                         |
| 2. Etikettypemoduser<br>Velge en etikettypemodus<br>Normal og vertikal modus                                                                                                | 10<br>                                                                                           |
| 2. Etikettypemoduser<br>Velge en etikettypemodus<br>Normal og vertikal modus<br>Modusene Roter og Roter & Gienta                                                            | 10<br>                                                                                           |
| 2. Etikettypemoduser<br>Velge en etikettypemodus<br>Normal og vertikal modus<br>Modusene Roter og Roter & Gjenta<br>Elaggmodus                                              | 10<br>                                                                                           |
| 2. Etikettypemoduser<br>Velge en etikettypemodus<br>Normal og vertikal modus<br>Modusene Roter og Roter & Gjenta<br>Flaggmodus<br>Modusene Boet og Bonel1                   | 10<br>10<br>10<br>11<br>11<br>12                                                                 |
| 2. Etikettypemoduser<br>Velge en etikettypemodus<br>Normal og vertikal modus<br>Modusene Roter og Roter & Gjenta<br>Flaggmodus<br>Modusene Port og Panel1                   | 10<br>10<br>10<br>11<br>12<br>13                                                                 |
| 2. Etikettypemoduser<br>Velge en etikettypemodus<br>Normal og vertikal modus<br>Modusene Roter og Roter & Gjenta<br>Flaggmodus<br>Modusene Port og Panel1<br>Modusen Panel2 | 10<br>10<br>10<br>11<br>12<br>13<br>14                                                           |
| <ul> <li>2. Etikettypemoduser</li></ul>                                                                                                    | 10<br>10<br>10<br>11<br>12<br>13<br>14<br>16                                                     |
| <ol> <li>2. Etikettypemoduser</li></ol>                                                                                                    | 10<br>10<br>10<br>11<br>12<br>13<br>14<br>16<br>16                                               |
| <ul> <li>2. Etikettypemoduser</li></ul>                                                                                                    | 10<br>10<br>10<br>10<br>10<br>11<br>12<br>13<br>14<br>16<br>16<br>                               |
| 2. Etikettypemoduser                                                                                                    | 10<br>10<br>10<br>10<br>10<br>11<br>12<br>13<br>13<br>14<br>16<br>16<br>16<br>                   |
| 2. Etikettypemoduser                                                                                                    | 10<br>10<br>10<br>10<br>10<br>11<br>12<br>13<br>13<br>14<br>16<br>16<br>16<br>                   |
| 2. Etikettypemoduser                                                                                                    | 10<br>                                                                                           |
| 2. Etikettypemoduser                                                                                                    | 10<br>10<br>10<br>10<br>10<br>11<br>12<br>13<br>13<br>14<br>16<br>16<br>16<br>16<br>16<br>16<br> |
| 2. Etikettypemoduser                                                                                                    | 10<br>10<br>10<br>10<br>10<br>11<br>12<br>13<br>14<br>16<br>16<br>16<br>16<br>16<br>16<br>16<br> |

| Sette inn en strekkode                                          | 20 |
|-----------------------------------------------------------------|----|
| Sette inn et symbol                                             | 22 |
| Formatere etiketten                                             | 25 |
| Spesifisere en etikettlengde                                    | 25 |
| Spesifisere en margbredde                                       | 25 |
| Ramme inn teksten                                               |    |
| Spesifisere tegnstørrelsen                                      | 27 |
| Spesifisere tegnbredden                                         |    |
| Spesifisere tegnstilen                                          | 29 |
| Bruke de preformaterte autoformat-malene                        |    |
| Skrive ut etiketter                                             | 31 |
| Forhåndsvisning av etikettlayout                                | 31 |
| Mate ut tape                                                    |    |
| Skrive ut en etikett                                            | 32 |
| Bruke spesielle utskriftsfunksjoner                             |    |
| Lagre og hente fram filer                                       |    |
| Lagre etikettekst                                               |    |
| Hente fram tekst som er lagret                                  | 37 |
| Slette lagret tekst                                             | 37 |
| 4. Maskinjustering                                              |    |
| Velge hvordan tanen mates og kuttes                             | 30 |
| Iustere displaykontrasten                                       | 39 |
| Innstilling av autoreduksion                                    | 40 |
| Kalibrere etikettlengden                                        |    |
| Spesifisere om symbolkategorien <b>PERSONAL</b> skal oppdateres |    |
| kontinuerlig                                                    | 41 |
| Endre måleenhet                                                 | 41 |
| Vise versjonsinformasjon                                        | 41 |
| Rengiøring                                                      |    |
| Rengjøre skrivehodet, valsene og tapekutteren                   |    |
| 5 Vedlegg                                                       | 44 |
| 5. veulegg                                                      |    |
| Nullstille P-touch                                              |    |
| Feilsøking                                                      |    |
| Liste over feilmeldinger                                        |    |
| Skriverspesifikasjoner                                          | 51 |
| Hovedenhet                                                      | 51 |
| Tilbehør                                                        |    |
| Stillord                                                        | 52 |
| ЭЦККОГО                                                         |    |

# 🛿 Komme i gang

## Utpakking av din P-touch

Kontroller at pakken inneholder følgende før du bruker din P-touch.

#### PT-7500

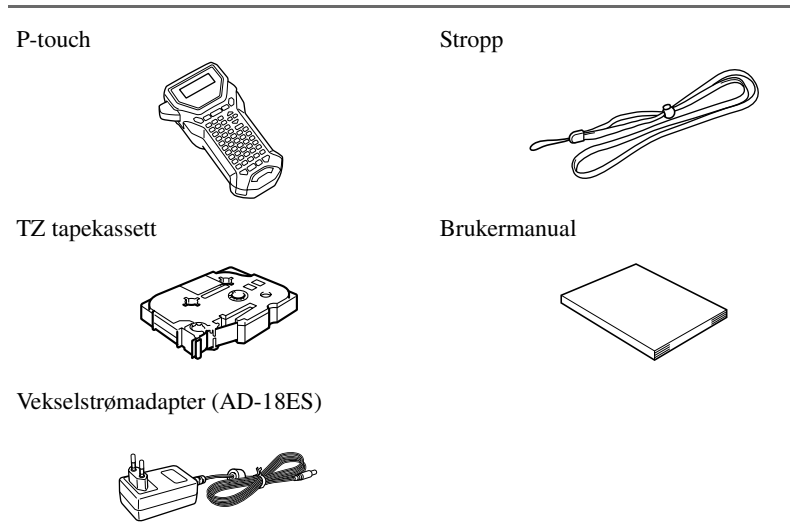

(Designet på adapteren kan variere med landet.)

#### Sett ovenfra og nedenfra

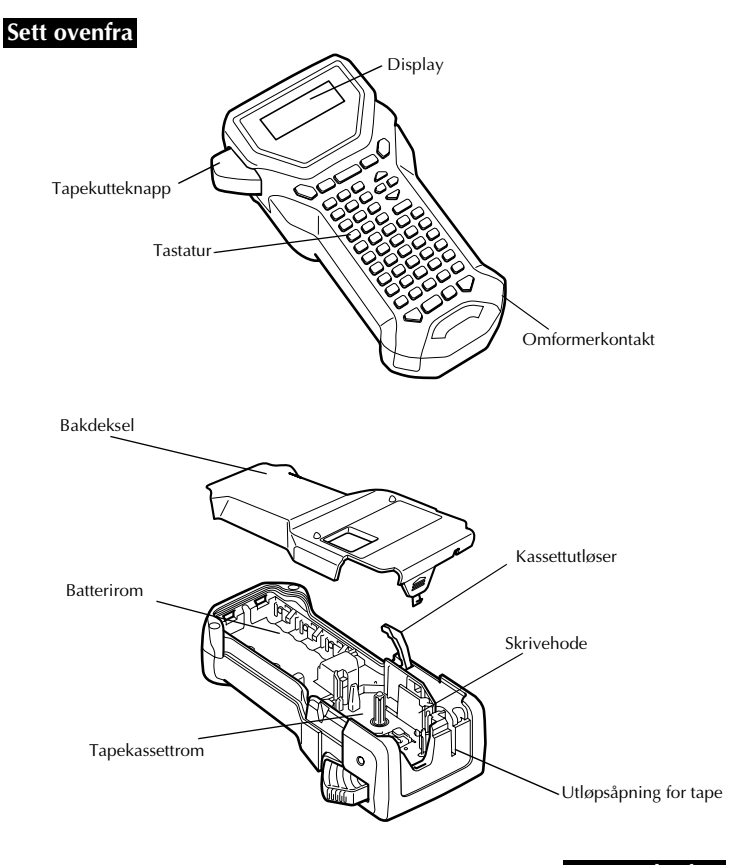

#### Sett nedenfra

## Tastatur & LCD-skjerm

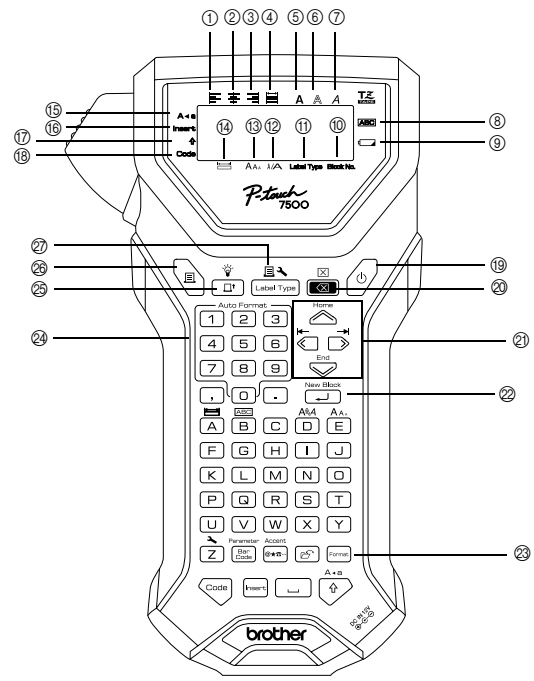

- (1) Venstrejustering av tekst (side 30)
- ② Sentrering av tekst (side 30)
- ③ Høyrejustering av tekst (side 30)
- (4) Blokkjustering av tekst (side 30)
- (5) Fet tekst (side 29)
- (6) Konturtekst (side 29)
- (7) Kursiv tekst (side 29)
- (8) Ramme (side 26)
- (9) Indikator for svakt batteri (side 6)
- 1 Blokknummer (side 18)
- (1) Innstilling av etikettype (side 10)
- (2) Breddeinnstilling (side 28)
- (3) Størrelsesinnstilling (sidene 27 & 28)
- (1) Lengdeinnstilling (side 25)

- (5) Caps-modus (side 17)
- (6) Innsettingsmodus (side 18)
- (7) Skift-modus (side 17)
- 18 Kodemodus (side 17)
- (19) Strømknappen (side 9)
- Slett bakover-tasten (sidene 16 & 19)
- 2) Piltaster (side 16)
- Retur-tasten (sidene 16 & 18)
- ② Globalt format-tasten (side 27)
- Autoformateringstaster (side 30)
- (25) Matetasten (side 32)
- Skriv ut-tasten (side 32)
- DEtikettype (side 10)

## Belysning

Trykk 💬 og 📋 for å slå bakgrunnslyset på og av. Belysningen kan brukes når du ønsker å se skjermen bedre. Standardinnstillingen er ON (på).

🖙 Du kan spare strøm ved å slå av belysningen.

## Strømforsyning

P-touch kan forsynes med strøm på to måter.

|         | Omformer<br>(side 4) | Batterier<br>(side 5) |
|---------|----------------------|-----------------------|
| PT-7500 | •                    | •                     |

Bruk den strømforsyningen som best passer til din bruk. Se følgende for detaljer om hver strømforsyning.

#### Omformer

#### Tilkobling av omformeren

Ved utskrift av et stort antall etiketter eller etiketter som inneholder mye tekst, kan det være nyttig å koble P-touch til nettstrømmen ved bruk av omformeren.

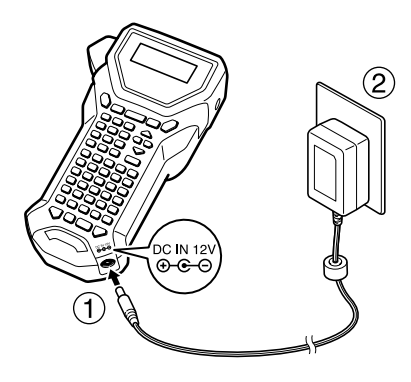

#### Merknader om omformeren

- Bruk bare omformeren som er beregnet spesielt for dette apparatet.
- Koble fra omformeren hvis apparatet skal stå ubrukt over lengre tid. Når strømmen kobles fra, slettes all teksten på displayet og tekst lagret i minnet.

#### Batterier

#### Installere batterier

Denne maskinen er designet slik at du raskt og enkelt kan bytte batterier. Med batterier installert kan denne kompakte og bærbare maskinen brukes over alt.

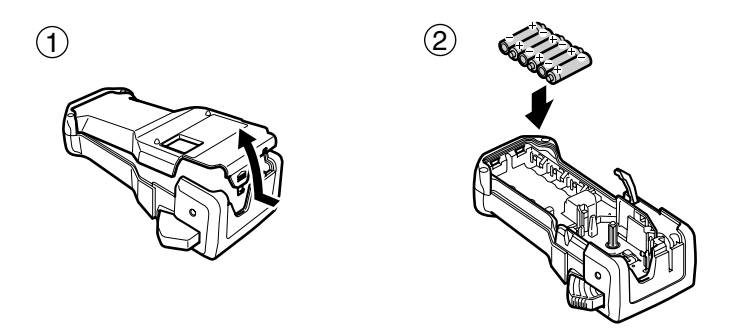

#### Merknader om batterier

- **Denne P-touch bruker seks AA batterier (LR6).** <u>Oppladbare (Ni-MH) batterier</u> kan installeres i stedet for seks alkaliske batterier.
- Oppladbare batterier kan ikke lades opp ved å la dem stå i P-touch med omformeren tilkoblet. I stedet må oppladbare batterier lades med en batterilader som er spesialdesignet for typen av batterier som benyttes. For mer informasjon om oppladbare batterier, se bruksanvisningen som følger med dem.
- 🕼 Ikke bruk noe av følgende, da batterilekkasje eller andre skader kan oppstå.
  - Manganbatterier
  - En kombinasjon av nye og brukte batterier
  - En kombinasjon av ulike batterityper (alkaliske og Ni-MH),ulike produsenter eller ulike modeller
  - En kombinasjon av ladede og uladede batterier

- Pass på at batteriene settes inn med riktig polaritet. Med batteriene installert, vil P-touch beregne gjenværende batterilading under utskrift og utmating. Hvis lavt batterinivå konstateres, vil indikatoren for lavt batterinivå (
  varsle om dette. Når dette skjer, må du skifte ut batteriene. Indikatoren for lavt batterinivå vil muligens ikke varsle under alle forhold.
- Før du skifter batterier må du påse at P-touch er slått av. Når du skifter batterier må du i tillegg sette inn de nye batteriene innen to minutter etter at du tar ut de gamle, hvis ikke vil teksten som vises på skjermen og all tekst lagret i minnet bli tapt.
- Ta ut batteriene hvis apparatet skal stå ubrukt over lengre tid. Når strømmen kobles fra, slettes all teksten på displayet og tekst lagret i minnet.

## Tapekassetter

#### Installere en tapekassett

Denne maskinen er designet slik at du kan bytte tapekassetter raskt og enkelt. TZ tapekassetter er tilgjengelige for denne maskinen i et utvalg av typer, farger og størrelser, som gjør at du kan produsere tydelige, fargekodede og stilfulle etiketter.

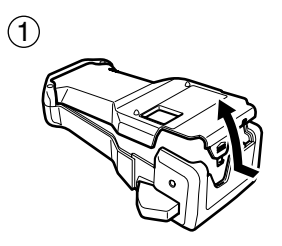

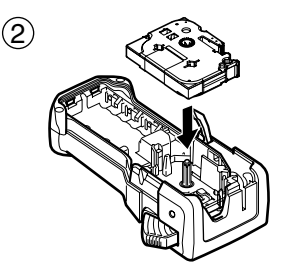

#### Merknader om tapekassetter

- Før du installerer tapekassetten, passer du på at enden av tapen mates under tapeføringene.
- Hvis tapekassetten du installerer har et fargebånd, og fargebåndet er løst, bruker du fingeren til å dreie tannhjulet i pilens retning (på kassetten) inntil det ikke er slakk i fargebåndet.

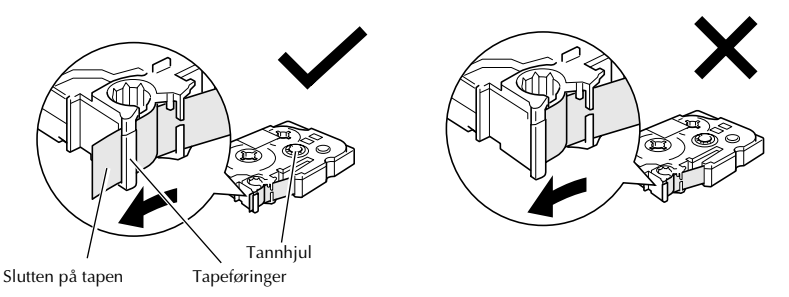

- Når du setter inn tapekassetten, passer du på at det indre fargebåndet ikke hekter seg fast i hjørnet på metallføringen.
- Etter at du har satt inn en tapekassett, trykker du rykker på tapekutterknappen for å skjære av overflødig tape.
- Kutt alltid tapen av før du fjerner den fra maskinen. Hvis tapen trekkes i før den blir kuttet, kan tapekassetten bli skadet.

#### Tape med kraftig lim

- For teksturerte, grove eller glatte overflater anbefaler vi bruk av industritape med kraftig lim.
- Selv om instruksjonene som følger med industritapen anbefaler at denne kuttes med saks, er tapekutteren på denne P-touch i stand til å kutte slik tape med kraftig lim.

#### Fleksibel ID-tape

- For anvendelser som krever mer fleksible etiketter, som rundt hjørner og på sylinderformede gjenstander, anbefaler vi bruk av fleksibel ID-tape.
- Etiketter laget med fleksibel ID-tape er ikke beregnet på å brukes som elektrisk isolasjon.
- Når du skal brette etiketter rundt sylinderformede gjenstander, må diameteren på gjenstanden være minst 3 mm. Er den ikke dette, så bør etiketten monteres som et flagg, og etikettypemodus FLAGG benyttes. I tillegg bør de overlappende endene på etiketten eller etikettflagget være på minst 5 mm.
- Etiketten kan løsne fra sylinderformede gjenstander dersom gjenstanden bøyes etter at etiketten er satt på.

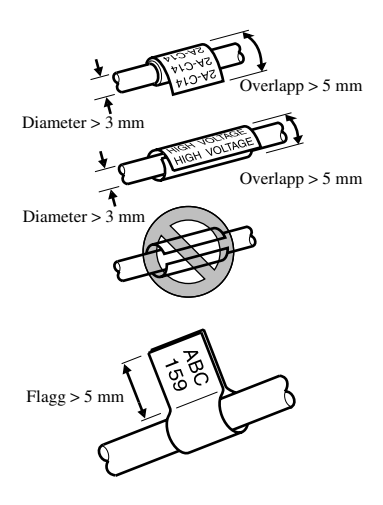

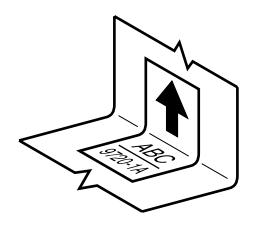

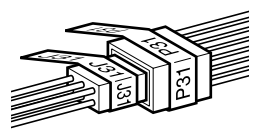

## Slå P-touch på/av

Trykk på (0) for å slå etikettskriveren av eller på.

Hvis P-touch får strøm fra vekselstrømsadapteren eller batteriene, vil teksten fra forrige økt vises når P-touch slås på igjen. Slik kan du avbryte arbeidet med en etikett, slå av apparatet, og gjenoppta arbeidet senere uten å måtte skrive inn teksten på nytt.

Uansett om etikettskriveren drives av batterier eller med omformeren vil den slås av automatisk hvis ingen taster trykkes eller andre funksjoner brukes på 5 minutter.

## Bytte språk

Språket for menyer, innstillinger og meldinger kan endres ved å velge ENGLISH, FRANÇAIS, ESPAÑOL, PORTUGUÊS, DEUTSCH, NEDERLANDS, ITALIANO, DANSK, SVENSKA, NORSK, eller SUOMI. (Standardinnstillingen er ENGLISH.)

- Trykk <sup>Com</sup>, fulgt av <sup>2</sup>Z.
- **2** Trykk til LANGUAGE vises.
- 3 Trykk innstilling vises, og trykk deretter

# **2** Etikettypemoduser

## Velge en etikettypemodus

Ved å trykke på [] (Etikettype) kan du velge en av to regulære moduser for utforming og utskrift av dine egne selvlagede etiketter, eller en av de syv spesialmodusene som finnes for å skrive ut etiketter som er forhåndsformaterte for å identifisere patch-paneler, ledninger, kontakter og andre komponenter.

- Trykk <u>∃</u>∢ Home
- Trykk eller (eller fortsett å trykke ) inntil ønsket modus vises. (Du finner nærmere informasjon om hver modus i avsnittene nedenfor.)
- 3 Trykk  $( \downarrow )$  for a iverksette valgt etikettypemodus.
  - Hvis du valgte **NORMAL** eller **VERT**, fortsetter du med å skrive inn etiketteksten som beskrevet i kapittel 3, *Grunnleggende funksjoner*.
  - Hvis du valgte **ROTERE**, **R&R**, **PORT**, **PANEL1**, **PANEL2** eller **FLAGG**, fortsetter du med trinnene nedenfor.
- ④ Trykk eller inntil det ønskede parameteret vises.
- Trykk delta eller inntil den ønskede innstillingen vises (eller bruk talltastene til å taste ønsket innstilling).
- **6** Trykk  $\overbrace{}^{\text{New Block}}$  for å iverksette valgte innstillinger.
- **7** Skriv teksten for hver etikett i en separat tekstblokk.
- 8 Skriv ut etikettene.
  - For å skrive ut ett eksemplar av hver etikett, trykker du 🗉
  - Hvis du vil skrive ut flere eksemplarer, eller la bestemte tegn inkrementeres, eller bruke andre spesielle utskriftsfunksjoner, trykker du com, deretter usv og velger alternativer. (For nærmere opplysninger, se Bruke spesielle utskriftsfunksjoner på side 32.)

## Normal og vertikal modus

Etiketter som skrives ut i **NORMAL** eller **VERT** etikettypemodus kan formateres og skrives ut for alle typer behov.

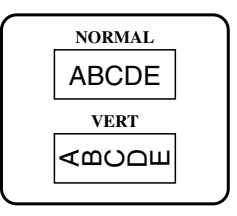

Når du har valgt etikettypemodus **NORMAL** eller **VERT**, kan etiketteksten skrives inn, formateres, skrives ut og kuttes som vanlig. Med **NORMAL** etikettypemodus skrives den oppgitte teksten horisontalt langs etiketten. Med **VERT** etikettypemodus skrives den oppgitte teksten vertikalt langs etiketten.

## Modusene Roter og Roter & Gjenta

Etiketter som skrives med disse to etikettypemodusene, kan festes rundt kabler og ledninger for å merke dem. Med begge disse modusene roteres teksten 90° mot klokken, og hver tekstblokk skrives på en separat etikett som vist nedenfor. I roter og gjenta-modus skrives teksten gjentatte ganger langs hele etikettlengden, slik at den kan leses fra alle vinkler.

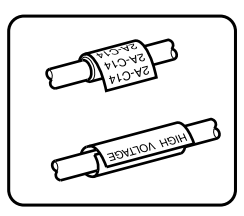

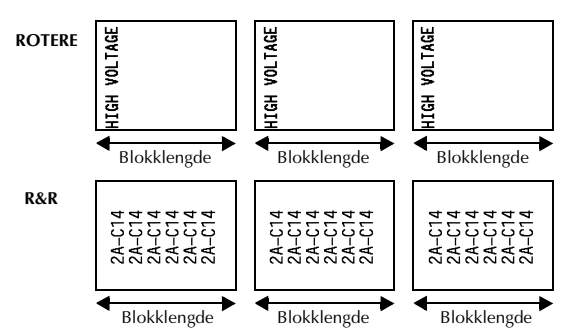

Når du har valgt **ROTERE** eller **R&R** for etikettypemodus, kan du spesifisere lengden på hver etikett, og en rammestil hvis dette er ønskelig.

- BL LENG (blokklengde): 20,0 til 200,0 mm Standardverdi: 30,0 mm
  RAMME: AV, 1, 2, 3, 4 Standardverdi: AV
- En enkelt tekstblokk kan bare inneholde maksimalt 7 linjer med tekst, og med etikettypemodus R&R vil bare tekstlinjene som rommes på etiketten, bli skrevet ut.
- For etiketter som skal festes på kabler og ledninger, anbefaler vi bruk av fleksibel IDtape. Når du skal brette fleksibel ID-tape rundt sylinderformede gjenstander, må diameteren på gjenstanden være minst 3 mm. Er den ikke dette, så bør etikettypemodus FLAGG benyttes. I tillegg bør de overlappende endene på etiketten eller etikettflagget være på minst 5 mm.

## Flaggmodus

Etiketter som lages med denne etikettypemodusen, kan slås rundt en kabel eller vaier med endene klebet sammen så de dannet et flagg eller en fane. Når etikettypemodus **FLAGG** er valgt, skrives hver blokk med tekst i begge ender av separate etiketter. Lengden på den ikke-skrevne delen av etiketten tilsvarer minst omkretsen til kabelen eller vaieren. I tillegg kan teksten skrives horisontalt, eller roteres 90°.

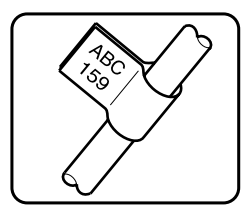

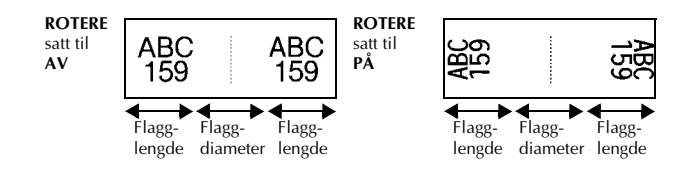

Når du har valgt **FLAGG** for etikettypemodus, spesifiserer du lengden og diameteren på flagget, eventuelt en rammestil, og om teksten skal roteres.

| • | <b>FLAGG•</b> (flaggdiameter): | 0,0 til 100,0 mm<br>Standardverdi: 7,0 mm      |
|---|--------------------------------|------------------------------------------------|
| • | FL. LENG (flagglengde):        | 10,0 til 200,0 mm<br>Standardverdi: 30,0 mm    |
| • | RAMME:                         | AV, $1$ , $2$ , $3$ , $4$<br>Standardverdi: AV |
| • | ROTERE:                        | AV, PÅ<br>Standardverdi: AV                    |

En enkelt blokk med tekst kan inneholde maksimalt 7 tekstlinjer.

For etiketter som skal festes på kabler og ledninger, anbefaler vi bruk av fleksibel IDtape. For fleksibel ID-tape som skal slås rundt sylinderformede gjenstander, bruker du etikettypemodus FLAGG når diameteren på gjenstanden er under 3 mm. I tillegg skal flagglengden være minst 5 mm.

# Etikettypemodusei

## **Modusene Port og Panel1**

Etiketter som lages med disse etikettypemodusene, kan brukes til å identifisere ulike komponenter eller paneler.

Med etikettypemodus **PORT** skrives hver tekstblokk på en separat etikett, som er nyttig for merking av komponenter eller panelporter som har forskjellig innbyrdes avstand.

 BA-D20
 BA-D21
 BA-D22

 BA-D21
 BA-D22
 BA-D22

 Image: Point (1)
 Image: Point (1)
 Image: Point (1)

 Image: Point (1)
 Image: Point (1)
 Image: Point (1)

 Image: Point (1)
 Image: Point (1)
 Image: Point (1)

 Image: Point (1)
 Image: Point (1)
 Image: Point (1)

21

22

20

Med etikettypemodus **PANEL1** skrives alle tekstblokkene med jevn avstand på en enkelt etikett, som er nyttig for merking av brytere, sikringer eller kontakter med ensartet innbyrdes avstand. I tillegg kan tekstblokkene skrives ut i den rekkefølgen de ble skrevet inn, eller i motsatt rekkefølge.

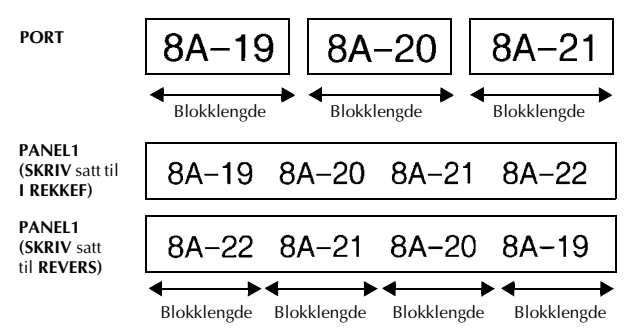

Når du har valgt **PORT** eller **PANEL1** for etikettypemodus, spesifiserer du lengden på hver tekstblokk eller etikett, og du kan eventuelt velge en rammestil. For etikettypemodus **PANEL1** velger du om tekstblokkene skal skrives ut i den rekkefølgen de ble skrevet inn, eller i motsatt rekkefølge.

• BL LENG (blokklengde):

\* For etikettypemodus PORT: 20,0 til 200,0 mm
Standardverdi: 30,0 mm
\* For etikettypemodus PANEL1: 6,0 til 200,0 mm
Standardverdi: 30,0 mm

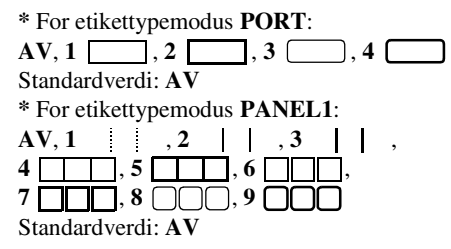

• SKRIV (utskriftsrekkefølge): I REKKEF, REVERS Standardverdi: I REKKEF

- For denne typen etiketter anbefaler vi bruk av tape med kraftig lim.
- Utskriftsparameteret SKRIV er bare tilgjengelig med etikettypemodusen PANEL1.

Ved å bruke nummereringsfunksjonen med etikettypemodus PANEL1, kan du lage en enkelt etikett som inneholder flere blokker med inkrementerende tegn, for eksempel for å merke et patchepanel som vist ovenfor. (For nærmere opplysninger om nummereringsfunksjonen, se *Skrive flere eksemplarer med inkrementering* på side 33.)

## **Modusen Panel2**

Ved å spesifisere lengden på hver blokk er denne etiketten nyttig for en rad med brytere (for eksempel et sentralbord eller patchepanel). I tillegg kan tekstblokkene skrives ut i den rekkefølgen de ble tastet inn, eller i motsatt rekkefølge, eller du kan skrive ut teksten rotert 90°.

|         |            | <u> </u>   |  |
|---------|------------|------------|--|
|         |            |            |  |
| IP01(1) | IP02 (1-3) | IP03 (1-2) |  |
|         |            |            |  |

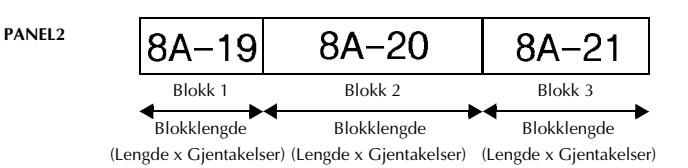

• RAMME:

| • BLOKK? : | 1 til 50 blokker<br>Standard: 1                                                                                       |
|------------|----------------------------------------------------------------------------------------------------|
| LENGDE :   | 6,0 til 200,0 mm<br>Standard: 17,5 mm                                                                                 |
| MULTIPLE : | x1 til x9<br>Standard: 1                                                                                              |
| • RAMME :  | AV, 1     , 2     , 3     , 4       4     , 5     , 6     , 7       7     , 8     , 9     , 9       Standardverdi: AV |
| • SKRIV:   | I REKKEFØLGE, REVERS<br>Standard: I REKKEFØLGE                                                                        |
| • ROTERE : | AV, PÅ<br>Standard: AV                                                                                                |

- Antallet blokker kan spesifiseres eller endres bare med parameteren BLOKK. Tekstblokker kan ikke legges til eller slettes på noen annen måte.
- Hvis antallet blokker spesifisert i PANEL2 etikettypemodus er mindre enn antallet tekstblokker som allerede er lagt inn, vil tekstblokkene som er lagt inn bli slettet. Hvis spesifisert antall blokker er større enn antallet innlagte tekstblokker, blir tekstblokker lagt til.

For denne typen etiketter anbefaler vi bruk av tape med kraftig lim.

# Grunnleggende funksjoner

## Bruke grunnleggende funksjoner

## Velge funksjoner, parametere, innstillinger og grupper

- Hvis "◄►" vises, trykker du for å velge forrige post eller for å velge neste post.

#### Velge standardinnstilling

• Hvis du vil velge standardinnstillingen for en funksjon eller et parameter, trykker du 🗔

#### Bekrefte et valg

 Hvis du vil velge et element i en liste, iverksette en valgt innstilling, eller svare "Ja", trykker du .

#### Abryte et valg

## Taste inn etikettdata

#### Taste inn og registrere tekst

#### Taste inn bokstaver

- Når du vil skrive en vanlig liten bokstav, et tall, et komma eller et punktum, trykker du bare på tasten for tegnet.
- For å skrive en STORE bokstav, trykk ↔ for å velge Shift-modus, og trykk den aktuelle bokstavtasten.
- Hvis du vil skrive bare store bokstaver, trykker du <sup>∞n</sup>, deretter <sup>A+a</sup>/<sub>A</sub> for å gå til Capsmodus før du begynner å skrive.
- 🖙 Hvis du vil avslutte Skift-modus uten å taste en bokstav, trykker du 😥.
- Hvis du vil avslutte Caps-modus, trykker du , deretter .
- It will skrive en liten bokstav i Caps-modus, trykker du (→), og deretter den aktuelle bokstavtasten.

#### Taste mellomrom

• Hvis du vil sette inn et mellomrom i teksten, trykker du 🗔

#### Bevege markøren

Du flytter markøren for å lese gjennom og redigere teksten, eller du kan velge mellom ulike funksjoner og innstillinger.

- For å flytte markøren til begynnelsen av gjeldende tekstlinje, trykk , deretter 🦳
- For å flytte markøren til slutten av gjeldende tekstlinje, trykk 💬, deretter 🛸.
- For å flytte markøren til begynnelsen av den innskrevne teksten, trykk , deretter
- For å flytte markøren til slutten av den innskrevne teksten, trykk , deretter

It is du vil flytte markøren flere tegn eller linjer på en gang, trykker og holder du ↓, →, →, eller ↓.

#### Tilføye en ny tekstlinje

Når du vil avslutte den gjeldende tekstlinjen og starte en ny, trykker du بالمنافقة (المنافة المنافة). " بالمنافة bakerst på linjen.

| Tapebredde | Maksimalt antall linjer som<br>kan skrives ut |
|------------|-----------------------------------------------|
| 6 mm       | 2                                             |
| 9 mm       | 2                                             |
| 12 mm      | 3                                             |
| 18 mm      | 5                                             |
| 24 mm      | 7                                             |

Antall tekstlinjer som kan skrives ut, er avhengig av bredden på tapen.

🕫 Linjenummeret på displayet henviser til linjenummeret i tekstblokken.

#### Tilføye en ny tekstblokk

For eksempel vil tekst som skrives inn som vist nedenfor, bli skrevet ut som følger.

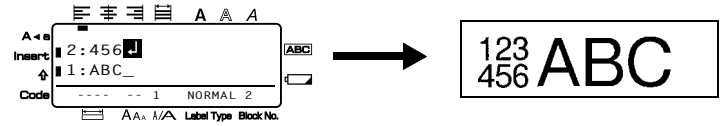

- En enkelt etikett kan bare inneholde opp til femti tekstblokker.
- Nummeret til blokken som markøren står i, vises nederst på displayet.
- Alle tekstblokker har de samme formateringsfunksjonene.
- Mens du prøver å skrive ut store mengder med data på samme tid, kan enkelte av de utskrevne etikettene være blanke. Hvis du for eksempel skriver ut 50 poster, vil det maksimale antallet tegn som kan skrives ut på en gang være begrenset til om lag 200.

#### Sette inn tekst

- Hvis du vil sette inn teksten som du skriver ved markørposisjonen, passer du på at Sett inn-indikatoren vises. Hvis ikke trykker du for å gå til **innsettingsmodus**.
- Hvis du isteden vil overskrive teksten som allerede finnes ved markørposisjonen, trykker du [mer] for å avslutte **innsettingsmodus**.

#### Slette tekst

- For å fjerne tegn til venstre for markørposisjonen, trykker du 🖾 inntil alle tegnene du vil fjerne er borte.
- Hvis du vil fjerne all teksten:

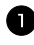

- 1 Trykk 🕬, deretter
- 2 Trykk dome eller for å velge enten KUN TEKST (for å slette bare teksten) eller FORMAT & TEKST (for å slette all teksten og tilbakestille formateringsfunksjoner til standardverdier).

3 Trykk

#### Skrive bokstaver med aksenter

En rekke forskjellige bokstaver med aksenter kan skrives med aksentfunksjonen.

| Følgende bokstaver med aksenter er tilgjengelige. |                      |         |         |  |
|---------------------------------------------------|----------------------|---------|---------|--|
| Bokstav                                           | Bokstav med aksenter | Bokstav | Bokstav |  |
| а                                                 | áàâäæãąåāă           | n       | ñňńņ    |  |
| А                                                 | Á Á Â Ă Æ Ă Ą Ă Ă Ă  | N       | ÑŇŃ     |  |
| с                                                 | ÇČĆ                  | 0       | ÓÒÔØĊ   |  |
| С                                                 | ÇČĆ                  | 0       | ÓÒÔØ    |  |
| d                                                 | ď ð đ                | r       | řŕŗ     |  |
| D                                                 | ĎÐ                   | R       | ŘŔŖ     |  |
| e                                                 | éèêëęĕėē             | s       | šśşşβ   |  |
| E                                                 | ÉĖÊËĘĔĖĒ             | S       | ŠŚŞ     |  |
| g                                                 | ģğ                   | t       | ťţþ     |  |
|                                                   |                      |         |         |  |

Grunnleggende funksjone

med aksenter

Ū Ű

Ů

Ņ õœő ÖÕŒÕ

| D | ĎÐ            | R | ŘŔŖ      |
|---|---------------|---|----------|
| e | éèêëęĕėē      | s | šśşşβ    |
| Е | ÉĖÊËĘĔĖĒ      | S | šśşşβ    |
| g | ģğ            | t | ťţþ      |
| G | ĢĞ            | Т | ŤŢÞ      |
| i | ÍÌÎÏÏİ        | u | úùûüųůūi |
| Ι | ĺ Ì Ì Ï Į Ī İ | U | ÚÙÛŰŲ    |
| k | ķ             | У | ýÿ       |
| K | Ķ             | Y | ÝΫ       |
| 1 | łíľ           | Z | žźż      |
| L | ŁĹĻĽ          | Z | ŽŹŻŻ     |
|   |               |   |          |

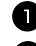

Trykk , deretter . Meldingen "ACCENT a-z/A-Z?" vises.

2 Trykk på tasten som tilsvarer ønsket aksentuert tegn flere ganger, til ønsket tegn vises.

**3** Sette inn tegn med aksenter i teksten.

- Hvis du vil sette inn en enkelt bokstav med aksent, går du til trinn 5.
- · Hvis du vil sette inn en serie med bokstaver med aksenter i teksten, trykker du Code, deretter

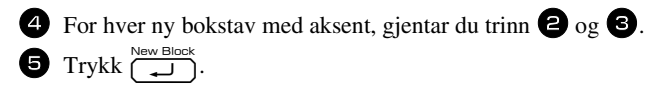

It wis du vil skrive versaler med aksenter, trykker du ⊕<sup>A+a</sup> (eller trykk ∞ og ⊕<sup>A+a</sup> for å velge Caps-modus) før du trykker på bokstavtasten.

#### Sette inn en strekkode

Funksjonen Strekkode gjør at du kan skrive strekkoder som deler av etiketter.

- EFF Ettersom dette apparatet ikke er særskilt beregnet for etikettutskrift med strekkoder, er det mulig at enkelte strekkodelesere ikke vil kunne lese etikettene.
- Det er også mulig at strekkodelesere ikke vil kunne lese strekkoder med bestemte blekkfarger trykt på visse tapefarger. De beste resultatene oppnår du ved å trykke trekkoder i svart på hvit tape.

I tillegg finnes ulike strekkodeparametere som lar deg lage mer tilpassede strekkoder.

| Parameter                                      | Innstillinger                                                          |
|------------------------------------------------|------------------------------------------------------------------------|
| PROTOKOLL                                      | CODE 39, I-2/5, EAN13, EAN8, UPC-A,<br>UPC-E, CODABAR, EAN128, CODE128 |
| BREDDE<br>(strekbredde)                        | SMAL, MEDIUM, STOR                                                     |
| UDRSTRK#<br>(tall skrevet ut under strekkoden) | PÅ, AV                                                                 |
| SJEKK SIFFR                                    | AV, PÅ                                                                 |

Sjekksifferparameteret SJEKK SIFFR er bare tilgjengelig med protokollene CODE 39, I-2/5 og CODABAR.

- $Trykk \bigcirc deretter \bigcirc Bar \\ \bigcirc Code \end{bmatrix}, deretter \bigcirc Bar \\ \bigcirc Code \end{bmatrix}.$
- 2 Trykk eller inntil displayet viser parameteret som du vil endre.
- **3** Trykk  $\stackrel{\text{Home}}{\longrightarrow}$  eller  $\stackrel{\text{End}}{\longrightarrow}$  inntil displayet viser ønsket innstilling.
- 4 Gjenta trinn 2 og 3 inntil alle parameterne er satt slik du ønsker.
- 5 Trykk J.

#### Registrere strekkodedata

Trykk Bar Code.

2 Tast inn nye strekkodedata eller rediger eksisterende data.

- 3 Trykk  $\overbrace{-}^{\text{New Block}}$  for å tilføye strekkoden til teksten.
- Hvis du vil sette inn spesialtegn i strekkodedata (bare med protokollene CODE39, CODABAR, EAN128 eller CODE128), plasserer du markøren like under tegnet rett til høyre for stedet hvor du vil sette inn spesialtegnet, før du trykker end i vil sette inn spesialtegnet, før du trykker end i vil sette inn spesialtegnet. Tykk eller til ønsket kontrolltegn vises, og trykk deretter for å legge tegnet til data. (Se tabellene nedenfor for en liste over hvilke spesialtegn som er tilgjengelige.)
- Hvis du vil endre enten datainnholdet eller parameterne BREDDE eller UDRSTRK# for en strekkode som allerede er satt inn i teksten, trykker du (), deretter (), deretter

Følgende kontrolltegn kan kun legges til strekkoder opprettet med bruk av protokollen **CODE39** eller **CODABAR**.

| Symbol | Tegn        | Symbol |  |
|--------|-------------|--------|--|
| 0      | _           | 4      |  |
| 1      |             | 5      |  |
| 2      | (MELLOMROM) | 6      |  |
| 3      | \$          |        |  |

CODE39

CODABAR

| Tegn | Symbol | Tegn | Symbol | Tegn |
|------|--------|------|--------|------|
| /    | 0      | -    | 3      | /    |
| +    | 1      | \$   | 4      |      |
| %    | 2      | :    | 5      | +    |

| Symbol                                    | Tegn                                                    | Symbol                                             | Tegn                                                       | Symbol                                                                                                    | Tegn                                       |
|-------------------------------------------|---------------------------------------------------------|----------------------------------------------------|------------------------------------------------------------|----------------------------------------------------------------------------------------------------|--------------------------------------------|
| 0                                         | (SPACE)                                                 | 10                                                 | *                                                          | 20                                                                                                    | >                                          |
| 1                                         | !                                                       | 11                                                 | +                                                          | 21                                                                                                    | ?                                          |
| 2                                         | "                                                       | 12                                                 | ,                                                          | 22                                                                                                    | ລ                                          |
| 3                                         | #                                                       | 13                                                 | -                                                          | 23                                                                                                    | Ľ                                          |
| 4                                         | \$                                                      | 14                                                 |                                                            | 24                                                                                                    | \                                          |
| 5                                         | %                                                       | 15                                                 | /                                                          | 25                                                                                                    | ]                                          |
| 6                                         | &                                                       | 16                                                 | :                                                          | 26                                                                                                    | ^                                          |
| 7                                         | •                                                       | 17                                                 | ;                                                          | 27                                                                                                    | _                                          |
| 8                                         | (                                                       | 18                                                 | <                                                          |                                                                                                    |                                            |
| 9                                         | )                                                       | 19                                                 | =                                                          |                                                                                                    |                                            |
| Symbol                                    | Kontrolltegn                                            | Symbol                                             | Kontrolltegn                                               | Symbol                                                                                                    | Kontrolltegn                               |
| 28                                        | NUL                                                     | 42                                                 | CR                                                         | 56                                                                                                    | ESC                                        |
| 29                                        | N                                                       | 43                                                 | SO                                                         | 57                                                                                                    | {                                          |
| 30                                        | SOH                                                     | 44                                                 | SI                                                         | 58                                                                                                    | FS                                         |
| 31                                        | STX                                                     | 45                                                 | DLE                                                        | 59                                                                                                    |                                            |
| 32                                        | E TEN                                                   | -                                                  |                                                            |                                                                                                    |                                            |
| 33                                        | EIX                                                     | 46                                                 | DC1                                                        | 60                                                                                                    | GS                                         |
|                                           | EIX<br>EOT                                              | 46<br>47                                           | DC1<br>DC2                                                 | 60<br>61                                                                                                   | GS<br>}                                    |
| 34                                        | EIX<br>EOT<br>ENQ                                       | 46<br>47<br>48                                     | DC1<br>DC2<br>DC3                                          | 60<br>61<br>62                                                                                             | GS<br>}<br>RS                              |
| 34<br>35                                  | EIX<br>EOT<br>ENQ<br>ACK                                | 46<br>47<br>48<br>49                               | DC1<br>DC2<br>DC3<br>DC4                                   | 60<br>61<br>62<br>63                                                                                       | GS<br><b>}</b><br>RS<br><b>~</b>           |
| 34<br>35<br>36                            | EIX<br>EOT<br>ENQ<br>ACK<br>BEL                         | 46<br>47<br>48<br>49<br>50                         | DC1<br>DC2<br>DC3<br>DC4<br>NAK                            | 60<br>61<br>62<br>63<br>64                                                                                 | GS<br>RS<br>US                             |
| 34           35           36           37 | EIX<br>EOT<br>ENQ<br>ACK<br>BEL<br>BS                   | 46<br>47<br>48<br>49<br>50<br>51                   | DC1<br>DC2<br>DC3<br>DC4<br>NAK<br>SYN                     | 60<br>61<br>62<br>63<br>64<br>65                                                                           | GS RS US DEL                               |
| 34<br>35<br>36<br>37<br>38                | EIX<br>EOT<br>ENQ<br>ACK<br>BEL<br>BS<br>HT             | 46<br>47<br>48<br>49<br>50<br>51<br>52             | DC1<br>DC2<br>DC3<br>DC4<br>NAK<br>SYN<br>ETB              | 60           61           62           63           64           65           66                           | GS<br>RS<br>~<br>US<br>DEL<br>FNC3         |
| 34<br>35<br>36<br>37<br>38<br>39          | EIX<br>EOT<br>ENQ<br>ACK<br>BEL<br>BS<br>HT<br>LF       | 46<br>47<br>48<br>49<br>50<br>51<br>52<br>53       | DC1<br>DC2<br>DC3<br>DC4<br>NAK<br>SYN<br>ETB<br>CAN       | 60           61           62           63           64           65           66           67              | GS<br>RS<br>~<br>US<br>DEL<br>FNC3<br>FNC2 |
| 34<br>35<br>36<br>37<br>38<br>39<br>40    | EIX<br>EOT<br>ENQ<br>ACK<br>BEL<br>BS<br>HT<br>LF<br>VT | 46<br>47<br>48<br>49<br>50<br>51<br>52<br>53<br>54 | DC1<br>DC2<br>DC3<br>DC4<br>NAK<br>SYN<br>ETB<br>CAN<br>EM | 60           61           62           63           64           65           66           67           68 | GS RS RS US DEL FNC3 FNC2 FNC4             |

Følgende spesialtegn kan bare settes inn i strekkoder som er laget med protokollene **EAN128** eller **CODE128**.

#### Sette inn et symbol

Totalt 164 symboler og småbilder er tilgjengelige med symbolfunksjonen.

- Trykk [example]. Den siste kategorien som ble brukt, vises.
- **2** Trykk  $\stackrel{Home}{\longrightarrow}$  eller  $\stackrel{End}{\longrightarrow}$  for å velge kategori.
- 3 Trykk <sup>t</sup> eller <sup>→</sup> inntil det ønskede symbolet er valgt.

4 Sett symbolet/symbolene inn i teksten.

- Hvis du vil sette inn ett enkelt symbol, eller det siste i en rekke, gå til trinn 6.
- Hvis du vil sette inn en serie med symboler i teksten, trykk (COP), deretter

**5** For hvert nytt symbol, gjenta trinnene **2** til og med **4**.

6 Trykk  $\checkmark$ 

🔊 Symboler kan også skrives inn ved å taste inn den tilsvarende koden fra tabellen ovenfor. Hvis du for eksempel skriver "A02" og trykker (, vil "?" settes inn i teksten.

Følgende symboler er tilgjengelige.

| Kategori               | Symboler      |    |            |              |          |    |                      |        |    |    |
|------------------------|---------------|----|------------|--------------|----------|----|----------------------|--------|----|----|
| Α                      | •             | ,  | ?          | !            | "        | ,  | •                    | -,     | -  |    |
| TEGNSETTING            | 00            | 01 | 02         | 03           | 04       | 05 | 06                   | 07     | 08 | 09 |
|                        | $\mathbf{X}$  | /  | &          | i            | i        | ~  | §                    | •      |    |    |
|                        | 10            | 11 | 12         | 13           | 14       | 15 | 16                   | 17     |    |    |
| B<br>FORRETNINGSDRIFT  | Ø             | #  | %          | ®            | ©        | тм |                      |        |    |    |
|                        | 00            | 01 | 02         | 03           | 04       | 05 |                      |        |    |    |
| <b>С</b><br>математікк | +             | _  | ×          | *            | <u>+</u> | =  | ÷                    |        |    |    |
|                        | 00            | 01 | 02         | 03           | 04       | 05 | 06                   |        |    |    |
| D<br>BRAKETT           | (             | )  | [          | ]            | <        | >  | $\langle\!\!\langle$ | >      |    |    |
|                        | 00            | 01 | 02         | 03           | 04       | 05 | 06                   | 07     |    |    |
| E<br>PIL               | $\rightarrow$ | ←  | $\uparrow$ | $\downarrow$ | ➡        | +  | 1                    | ↓      | Ŧ  | Ē  |
|                        | 00            | 01 | 02         | 03           | 04       | 05 | 06                   | 07     | 08 | 09 |
| ENHET                  | 0             | \$ | ¥          | £            | €        | ¢  | f                    | $\phi$ |    |    |
|                        | 00            | 01 | 02         | 03           | 04       | 05 | 06                   | 07     |    |    |
| G                      | a             | ₽  | ß          | SS           | α        | β  | γ                    | δ      | μ  | Ω  |
| INTERNASJONALE         | 00            | 01 | 02         | 03           | 04       | 05 | 06                   | 07     | 08 | 09 |
| TEGN                   | Ð             | ð  | Þ          | þ            | ij       |    |                      |        |    |    |
|                        | 10            | 11 | 12         | 13           | 14       |    |                      |        |    |    |

| Kategori                  | Symboler  |            |     |              |          | boler       |                 |                      |            |                        |
|---------------------------|-----------|------------|-----|--------------|----------|-------------|-----------------|----------------------|------------|------------------------|
| H                         | 1/2       | 1⁄3        | 1⁄4 | 0            | 1        | 2           | 1               | 2                    |            |                        |
| PIKTOGRAMMER              | *         |            | 02  |              |          | •           | 06              | 07                   |            |                        |
| J                         | Ţ         | <u>ب</u> ر | ./. | $\sim$       |          | -  <b></b>  |                 | ₽                    | Ø          | $\bigcirc$             |
|                           | 00        | 01         |     |              | 04       | 05          | 06              | 07                   | 08<br>⊝-⊛⊕ | 09<br>� <del>@</del> � |
| ELEKTRISK/<br>ELEKTRONISK | 10<br>⊛⊛⊝ | 11<br>�€令  | 12  | 13<br>\\\\\- |          | 15<br>-700- | 16              | 17<br>- <b>34%</b> - |            |                        |
|                           | 20        | 21         | 22  | 23           | 24<br>२६ | 25          | 26              | 27<br>入日             | 28         | 29                     |
|                           | 30        | 31         | 32  | 33           | 3E<br>34 | 35          | 36              | 37                   | 38         | 39                     |
|                           | 40        | 41         | 42  |              |          |             |                 |                      |            |                        |
| K<br>FORBUD               | 00        | 01         | 02  |              |          |             |                 |                      |            |                        |
| ADVARSEL                  |           | 01         |     |              | 04       | 05          | <b>8</b><br>306 |                      |            |                        |
| M<br>kommunikasjon        |           |            |     | 03           |          |             |                 |                      |            |                        |
| Ν                         |           |            | Y   |              |          |             | 0               | 0                    |            | R                      |
| AUDIO/VISUELT             |           |            |     | 03<br>())))  |          | 05          | 06              | 07                   | 08         | 09                     |

| Kategori                         |         |                                                                                                    |    |    |    | Symboler |  |
|----------------------------------|---------|----------------------------------------------------------------------------------------------------|----|----|----|----------|--|
| O ANNET                          |         | Q                                                                                                    | ♪  | ð  | Ŷ  |          |  |
|                                  |         | 00                                                                                                    | 01 | 02 | 03 |          |  |
| Z <sub>kategori</sub><br>persona | EN<br>L | *Inntil maksimalt 16 av de siste brukte symbolene lagres<br>automatisk i symbolkategorien <b>PERSONAL</b> . |    |    |    |          |  |

Når symbolkategorien **PERSONAL** fylles opp, vil senere valgte symboler overskrive de eldste, med mindre funksjonen for symbollagring er satt til **OFF**. (Se Spesifisere om symbolkategorien PERSONAL skal oppdateres kontinuerlig på side 41.)

## Formatere etiketten

#### Spesifisere en etikettlengde

Lengden på etiketten kan spesifiseres som følger.

Trykk , deretter .
 Trykk , eller , inntil LENGDE vises på displayet.
 Trykk eller , inntil den ønskede etikettlengden vises (eller bruk talltastene til å

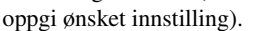

4 Trykk

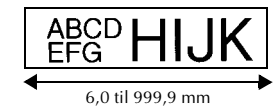

#### Spesifisere en margbredde

Bredden på margene til venstre og høyre for teksten kan spesifiseres.

- Trykk , deretter .
   Trykk , eller inntil MARGIN vises på displayet.
- 3 Trykk and the second second s

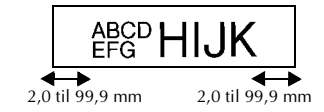

<u> Srunnleggende funksjone</u>

## Ramme inn teksten

Trykk  $\bigcirc$ , deretter  $\bigcirc$ .

**2** Trykk  $\stackrel{Home}{\longrightarrow}$  eller  $\stackrel{End}{\searrow}$  inntil ønsket rammeinnstilling vises.

3 Trykk <sup>New Block</sup>. Den valgte innstillingen gjøres gjeldende for hele teksten.

Følgende rammestiler er tilgjengelige.

| Ramme-<br>innstilling | Eksempel                         | Ramme-<br>innstilling | Eksempel                  |
|-----------------------|----------------------------------|-----------------------|---------------------------|
| 1                     | ABC<br>DEFG<br>HIJK              | 8                     | ABC<br>DEFG<br>HIJK LM QR |
| 2                     | ABC<br>DEFG LM NOP<br>HIJK       | 9                     | ABC<br>DEFG<br>HUK LM QR  |
| 3                     | ABC<br>DEFG<br>HIJK LMNOP        | 10                    | DEFG<br>HUK LM QR         |
| 4                     | ABC<br>DEFG LM NOP<br>HIJK       | 11                    | DEFG<br>HIJK LM NOP<br>QR |
| 5                     | ABC<br>DEFG<br>HIJK LM NOP<br>QR | 12                    | DEFG<br>HIJK LM ROP       |
| 6                     | ABC<br>DEFG<br>HIJK LM QR        | 13                    | DEFG<br>HIJK              |
| 7                     | ABC<br>DEFG<br>HIJK LM NOP<br>QR | 14                    | DEFG<br>HIJK LM ROP       |

#### Spesifisere tegnstørrelsen

Tegnstørrelsen kan spesifiseres for all teksten på etiketten, eller bare for teksten på linjen der markøren er.

#### Formatere tegnstørrelsen for all teksten

- Trykk Format.
- 2 Trykk displayet. → inntil G.STRL vises på displayet.
- **3** Trykk right eller inntil displayet viser ønsket innstilling for tegnstørrelse.
- 4 Trykk <sup>New Block</sup> → Den valgte innstillingen gjøres gjeldende for hele teksten.

#### Formatere tegnstørrelsen for en linje

- Flytt markøren til linjen der du vil endre tegnstørrelsen.
- **2** Trykk  $\bigcirc$ , deretter  $\stackrel{AA.}{\sqsubseteq}$ .
- **3** Trykk  $\stackrel{\text{Home}}{\longrightarrow}$  eller  $\stackrel{\text{End}}{\longrightarrow}$  inntil displayet viser ønsket innstilling for tegnstørrelse.
- Trykk \_\_\_\_\_. Den valgte innstillingen gjøres gjeldende for linjen der markøren er.
- Ettersom tekststørrelsen som kan skrives ut, avhenger av tapebredden, viser tabellen nedenfor den maksimale tegnstørrelsen som kan brukes med de ulike tapebreddene.

| Tapebredde | Maks. tekststørrelse |
|------------|----------------------|
| 6 mm       | 12 punkter           |
| 9 mm       | 18 punkter           |
| 12 mm      | 24 punkter           |
| 18 mm      | 36 punkter           |
| 24 mm      | 48 punkter           |

Når innstillingen AUTO er valgt, og teksten i en blokk består av bare en linje med bare store bokstaver (og ingen bokstaver med aksenter), skrives teksten noe større enn det som ellers er mulig for tapebredden.

#### Spesifisere tegnbredden

#### Formatere bredden på all teksten

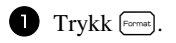

- 2 Trykk eller inntil G.BREDD vises på displayet.
- **3** Trykk  $\stackrel{Home}{\longrightarrow}$  eller  $\stackrel{End}{\longrightarrow}$  inntil displayet viser ønsket innstilling for tegnbredde.
- 4 Trykk  $\overbrace{--}^{New Block}$ . Den valgte innstillingen gjøres gjeldende for hele teksten.

#### Formatere bredden på en linje

- 1 Flytt markøren til linjen der du vil endre tegnbredden.
- **2** Trykk  $\bigcirc$ , deretter  $\stackrel{A_{A_{A}}}{\models}$ .
- 3 Trykk <sup>t</sup>← eller → inntil BREDDE vises på displayet.
- 4 Trykk  $\stackrel{\text{Home}}{\longrightarrow}$  eller  $\stackrel{\text{End}}{\longrightarrow}$  inntil displayet viser ønsket innstilling for tegnbredde.
- **5** Trykk ( Den valgte innstillingen gjøres gjeldende for linjen der markøren er.

De følgende tegnbreddene er tilgjengelige for hver tekststørrelse som vist.

| Bredde<br>Størrelse | NORMAL | SMAL<br>(SMAL) | TYNN<br>(TYNN) | VID<br>(BRED) |
|---------------------|--------|----------------|----------------|---------------|
| 48 punkter          | ABC    | ABC            | ABC            | ABC           |
| 36 punkter          | ABC    | ABC            | ABC            | ABC           |
| 24 punkter          | ABC    | ABC            | ABC            | ABC           |
| 18 punkter          | ABC    | ABC            | ABC            | ABC           |
| 12 punkter          | ABC    | ABC            | ABC            | ABC           |
| 9 punkter           | ABC    | ABC            | ABC            | ABC           |
| 6 punkter           | ABC    | ABC            | ABC            | ABC           |

#### Spesifisere tegnstilen

#### Formatere tegnstilen for all teksten

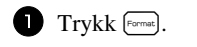

- 2 Trykk <sup>k</sup>→ eller → inntil G.STIL vises på displayet.
- **3** Trykk  $\stackrel{\text{Home}}{\longrightarrow}$  eller  $\stackrel{\text{End}}{\longrightarrow}$  inntil displayet viser ønsket innstilling for tegnstil.

#### Formatere tegnstilen for en linje

- 1 Flytt markøren til linjen der du vil endre tegnstilen.
- **2** Trykk  $\bigcirc$ , deretter  $\bigcirc$ .
- **3** Trykk  $\stackrel{\text{Home}}{\longrightarrow}$  eller  $\stackrel{\text{End}}{\searrow}$  inntil displayet viser ønsket innstilling for tegnstil.
- Press Press Press Press Block . Den valgte innstillingen gjøres gjeldende for linjen der markøren er.

Følgende tegnstiler er tilgjengelige.

| Valgt stil | Eksempel | Valgt stil                      | Eksempel |
|------------|----------|---------------------------------|----------|
| NORMAL     | ABC      | KURSIV                          | ABC      |
| FET        | ABC      | K+FET<br>(kursiv og<br>fet)     | ABC      |
| KONTUR     | ABC      | K+KONT<br>(kursiv og<br>kontur) | ABC      |

#### Spesifisere justering for alle linjene i teksten

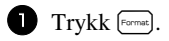

2 Trykk displayet.

**3** Trykk  $\stackrel{\text{Home}}{\longrightarrow}$  eller  $\stackrel{\text{End}}{\Longrightarrow}$  inntil displayet viser ønsket innstilling.

4 Trykk . Den valgte innstillingen gjøres gjeldende for hele teksten.

Følgende innstillinger for justering er tilgjengelige.

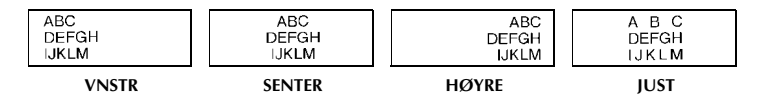

#### Bruke de preformaterte autoformat-malene

Et utvalg av preformaterte etikettmaler er tilgjengelig, slik at du kan lage etiketter raskt og enkelt for mange ulike formål – fra innholdsidentifikasjon for esker og ringpermer, til merking av utstyr, navneskilt og ID-merker. Du bare velger en av de ti malene, skriver ønsket tekst inn i feltene, og etiketten er klar for utskrift.

Følgende etikettmaler er tilgjengelige.

| Tast | Navn på<br>mal | Tapebredde ×<br>Etikettlengde | Felter i mal                                                                    | Eksempel                                                           |
|------|----------------|-------------------------------|---------------------------------------------------------------------------------|--------------------------------------------------------------------|
| 1    | KASS. E        | 18 mm × 69 mm                 | <ul> <li>① SYMBOL? ② TEKST1?</li> <li>③ TEKST2?</li> <li>④ STEKKODE?</li> </ul> | Lock Washer<br>1/4-20 NF Thread Size<br>c MULL Washer              |
| ົ    | AKTIVA1        | 24 mm × 83 mm                 | <ul><li>① TEKST1?</li><li>② TEKST2?</li><li>③ STEKKODE?</li></ul>               | PROPERTY OF<br>SALES & MARKETING DIV.                              |
| 3    | AKTIVA2        | 24 mm × 79 mm                 | <ul><li>① TEKST?</li><li>② STEKKODE?</li></ul>                                  | Fixed Asset                                                        |
| 4    | AKTIVA3        | 24 mm × 41 mm                 | <ul><li>① TEKST?</li><li>②STEKKODE?</li></ul>                                   | *** City Public Library                                            |
| 5    | AKTIVA4        | 24 mm × 55 mm                 | <ol> <li>TEKST1?</li> <li>TEKST2?</li> <li>TEKST3?</li> <li>TEKST4?</li> </ol>  | Brother Industries, Ltd.<br>Control Sales<br>Equipment # 123456789 |
| 6    | ID             | 24 mm × 69 mm                 | ① TEKST1? ② TEKST2?<br>③ TEKST3?                                                | DAILY FAXES(5)<br>9/99 Present<br>J.Smith                          |

| Tast | Navn på<br>mal | Tapebredde ×<br>Etikettlengde | Felter i mal                              | Eksempel            |
|------|----------------|-------------------------------|-------------------------------------------|---------------------|
| 7    | TEGN           | 24 mm × 101 mm                | ① SYMBOL? ② TEKST1?<br>③ TEKST2?          | SMOKING             |
| 8    | N SKILT        | 18 mm × 101 mm                | <ol> <li>NAVN?</li> <li>FIRMA?</li> </ol> | Robert Becker       |
| 9    | ARKIV M        | 12 mm × 88 mm                 | 1) OVERSKRIFT?<br>2) MEL.OV.SKR?          | August Sales Report |
| 0    | IDBRIKKE       | 9 mm × 25 mm                  | ① TEKST1? ② TEKST2?                       | 01234567<br>«#<.01  |

- Trykk , deretter talltasten som malen du vil bruke er tilordnet.
- 2 Trykk  $( \downarrow )$ . Det første feltet i den valgte malen vises.
- **3** Trykk  $\stackrel{Home}{\longrightarrow}$  eller  $\stackrel{End}{\longrightarrow}$  for å vise hvert felt, og skriv inn teksten.
- For å skrive ut en enkelt etikett, trykker du 🗐.
  - For å skrive ut flere eksemplarer, eller flere mens tegn inkrementeres, eller skrive teksten speilvendt, trykk (), deretter (), (Du finner nærmere opplysninger under *Bruke spesielle utskriftsfunksjoner* på side 32.)
- Tegn med aksenter (side 19), symboler (side 22) og strekkoder (side 20) kan brukes i feltene i malene.
- Hvis du vil avslutte bruken av malen, viser du det siste feltet og trykker

   Menyen Auto Format vises. Trykk
   Home

   eller
   End

   inntil AVSLUTT
   vises, og trykk så

## Skrive ut etiketter

#### Forhåndsvisning av etikettlayout

Funksjonen Forhåndsvisning lar deg vise et eksempel på etikettlayouten på displayet.

- For å bruke forhåndsvisning, trykk , deretter . Lengden på den gjeldende etiketten vises i det nedre venstre hjørnet av displayet.
- It wis du vil rulle forhåndsvisningen mot venstre eller høyre, trykker du eller →
- For å gå tilbake til teksten, trykk  $\bigvee_{-}^{\text{New Block}}$  eller  $\bigotimes_{-}$

#### Mate ut tape

- For å mate ut 23 mm med tape, trykk (). Meldingen "MATES" vises på displayet.
- Trykk in for å mate ut overskytende skrevet tape etter at du har trykket i for å avslutte utskriften.

#### Skrive ut en etikett

- Hvis du vil skrive ut en etikett, trykker du (I). Displayet viser meldingene "I ARBEID", deretter "kopierer" fulgt av nummeret på etiketten som skrives ut.
- ☞ For å avslutte utskrift, trykk (⑴) for å slå av P-touch.
- Når du stiller inn 3 (klippepause; kjedeutskrift) eller 4 (ingen klippepause; kjedeutskrift) i utklippsfunksjonen (side 39), vil "MATE OK?" vises. Trykk for å mate. Trykk for å gå til tekstregistreringsmodus.

#### Bruke spesielle utskriftsfunksjoner

En rekke spesielle utskriftsfunksjoner er tilgjengelig, for å la deg skrive flere eksemplarer av etiketter, skrive flere mens bestemte verdier inkrementeres, skrive spesifikke seksjoner av teksten, eller skrive ut etiketten speilvendt.

#### Skrive flere eksemplarer av en etikett

Den gjentatte utskriftsfunksjonen lar deg skrive ut opp til 99 eksemplarer av den samme etiketten.

- Trykk Code, deretter (Label Type).
- 2 Trykk eller inntil KOPIE vises på displayet.
- Trykk eller inntil det ønskede antall eksemplarer vises (eller bruk talltastene til å oppgi ønsket innstilling).

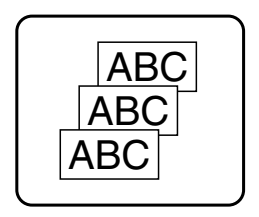

- ④ Trykk → (eller ). BEKREFT vises på menyen med utskriftsalternativer.
- 5 Trykk (eller) for å starte utskrift av det ønskede antall eksemplarer. Nummeret til hver etikett vises under utskrift.

- 📽 Hvis kuttefunksjonen er satt til 1 eller 3, vises meldingen "KUTT TAPE FOR Å FORTSETTE" etter at hver etikett er skrevet ut. Trykk på tapekutterknappen for å kutte av etiketten og fortsette utskriften.
- Pass på at du kutter tapen innen 5 minutter fra meldingen vises.
- Bernard Du finner nærmere informasjon om de enkelte alternativene for kutting av tapen under Velge hvordan tapen mates og kuttes på side 39.
- 🕫 Hvis du vil spesifisere innstillinger for ytterligere utskriftsalternativer, i stedet for å gå videre med trinn (5), trykker du Andre eller Find inntil FORTSETT vises på menyen med utskriftsalternativer, og så trykker du

#### Skrive flere eksemplarer med inkrementering

Nummereringsfunksjonen kan brukes til å skrive ut flere eksemplarer av den samme teksten mens bestemte tegn (bokstaver, tall eller strekkodedata) øker i verdi for hver etikett. Denne typen automatisk inkrementering er nyttig ved utskrift av serienummeretiketter, kvalitetskontrolletiketter eller andre etiketter som krever stigende verdier.

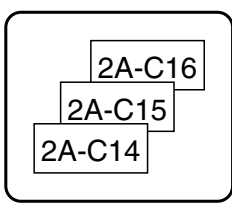

- Trykk (Type), deretter (Label Type).
- 2 Trykk eller inntil NUMMER vises på displayet.
- 3 Trykk deller inntil det ønskede antall eksemplarer vises (eller bruk talltastene til å oppgi ønsket innstilling).
- Trykk من المعامة (Hvis du vil spesifisere). Meldingen "START?" vises på displayet. (Hvis du vil spesifisere) bare tegnet ved markørposisjonen som det stigende feltet, trykk (II), og gå videre til trinn (9.)
- 5 Trykk → , → eller → inntil det første tegnet du vil bruke i nummereringen blinker.
- 6 Trykk Trykk Tew Block . Meldingen "SLUTT?" vises på displayet.
- 7 Trykk  $\overset{Home}{\longrightarrow}$ ,  $\overset{End}{\longrightarrow}$ ,  $\overset{Home}{\longrightarrow}$  eller  $\overset{}{\longrightarrow}$  inntil det siste tegnet du vil bruke i nummereringen blinker.
- 8 Trykk . BEKREFT vises på menyen med utskriftsalternativer.
- **9** Trykk ( = ) (eller ( = )) for å starte utskrift av det ønskede antall etiketter. Nummeret til hver etikett vises under utskrift.

- 📽 Hvis kuttefunksjonen er satt til 1 eller 3, vises meldingen "KUTT TAPE FOR Å FORTSETTE" etter at hver etikett er skrevet ut. Trykk på tapekutterknappen for å kutte av etiketten og fortsette utskriften.
- Pass på at du kutter tapen innen 5 minutter fra meldingen vises.
- Du finner nærmere informasjon om de enkelte alternativene for kutting av tapen under Velge hvordan tapen mates og kuttes på side 39.
- Bokstaver og tall øker i verdi som vist nedenfor.
  - $0 \rightarrow 1 \rightarrow \dots 9 \rightarrow 0 \rightarrow \dots$
  - $A \rightarrow B \rightarrow \dots Z \rightarrow A \rightarrow \dots$
  - $a \rightarrow b \rightarrow \dots z \rightarrow a \rightarrow \dots$

 $A0 \rightarrow A1 \rightarrow \dots A9 \rightarrow B0 \rightarrow \dots$ 

Mellomrom (vist som understrek "\_" i eksemplene nedenfor) kan brukes til å justere plassen mellom tegnene, eller til å styre antall siffer som skrives.

 $Z \rightarrow AA \rightarrow ...ZZ \rightarrow AA \rightarrow ...$ 

 $9 \rightarrow 10 \rightarrow \dots 99 \rightarrow 00 \rightarrow \dots$ 

 $1_9 \rightarrow 2_0 \rightarrow \dots 9_9 \rightarrow 0_0 \rightarrow \dots$ 

- Bare ett nummereringsfelt kan velges fra en gitt tekst.
- 🖙 Et nummereringsfelt må befinne seg på bare en tekstlinje i en enkelt blokk.
- Inntil maksimalt fem tegn kan velges for nummereringen.
- 🖙 Hvis du inkluderer et ikke-alfanumerisk tegn som for eksempel et symbol i nummereringsfeltet, vil bare bokstaver og tall i nummereringsfeltet inkrementeres ved utskrift; hvis nummereringsfeltet bare inneholder et ikke-alfanumerisk tegn, vil bare en enkelt etikett skrives ut.
- 📽 Hvis du vil spesifisere innstillinger for ytterligere utskriftsalternativer, i stedet for å Hvis du vil spesifisere hinstilliger to view  $\mathbb{B}_{\text{New Block}}^{\text{Home}}$  inntil **FORTSETT** vises på menyen med utskriftsalternativer, og så trykker du
- 🕫 Hvis en strekkode er valgt som nummereringsfeltet i trinn 5, hopper du over trinn 6 og 7, og fortsetter med trinn 8.

#### Skrive ut en serie med tekstblokker

Funksjonen Blokkutskrift lar deg velge ut en serie med tekstblokker for utskrift.

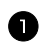

- Trykk <sup>Code</sup>, deretter <u>□</u> .
- 2 Trykk Tyle eller inntil det første nummeret i serien som vises under BLOKK NO. blinker.

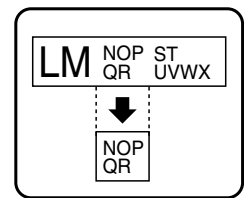

**3** Trykk eller inntil det ønskede blokknummeret vises (eller bruk talltastene til å oppgi ønsket innstilling).

- Trykk 
   → slik at det andre nummeret i serien som vises under BLOKK NO. blinker.
- 5 Trykk rome eller inntil det ønskede blokknummeret vises (eller bruk talltastene til å oppgi ønsket innstilling).
- **6** Trykk (eller ). **BEKREFT** vises på menyen med utskriftsalternativer.
- **7** Trykk (New Black) (eller  $(\square)$ ) for å starte utskrift av det ønskede antall etiketter. Nummeret til hver etikett vises under utskrift.
- 🕫 Hvis du vil spesifisere innstillinger for ytterligere utskriftsalternativer, i stedet for å

#### Skrive ut speilvendte etiketter

Denne funksjonen skriver ut etikettene slik at de er lesbare fra limsiden av tapen. Hvis speilvendte etiketter festes til et glassvindu eller et annet gjennomsiktig materiale, kan de leses korrekt fra den andre siden.

- Trykk Code, deretter
- 2 Trykk ← eller → inntil SPEILE vises på displayet.

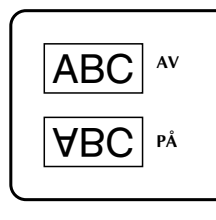

Grunnleggende funksjone

**3** Trykk  $\stackrel{\text{Home}}{\longrightarrow}$  eller  $\stackrel{\text{End}}{\searrow}$  inntil **PÅ** vises på displayet.

4 Trykk <sup>New Block</sup> (eller □). BEKREFT vises på menyen med utskriftsalternativer.

**5** Trykk (eller) (eller  $(\square)$ ) for å starte utskrift av det ønskede antall etiketter. Nummeret til hver etikett vises under utskrift.

- ▶ Når du bruker funksjonen for speilvendt utskrift, skal teksten skrives ut på klar tape.
- 🖙 Hvis du vil spesifisere innstillinger for ytterligere utskriftsalternativer, i stedet for å Hvis du vil spesifisere innstrunger to  $\overset{\text{Home}}{\longrightarrow}$  eller  $\overset{\text{End}}{\overset{\text{End}}{\longrightarrow}}$  inntil **FORTSETT** vises på menyen med utskriftsalternativer, og så trykker du

#### Kombinere spesielle utskriftsfunksjoner

Mange av de spesielle utskriftsfunksjonene kan kombineres, avhengig av ulike forhold, som hvorvidt en etikettypemodus er valgt, eller om en mal er i bruk. Hvis du for eksempel kombinerer operasjonene for gjentatt utskrift med nummereringsfunksjonen, for å skrive to eksemplarer av en etikett med "1" valgt som nummereringsfeltet og tre inkrementer, vil etikettene som vist ovenfor bli skrevet ut.

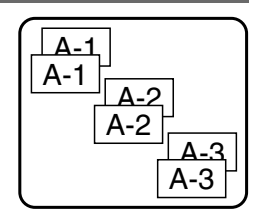

Se de enkelte avsnittene ovenfor for nærmere opplysninger om de ulike spesielle utskriftsfunksjonene.

## Lagre og hente fram filer

Etikettekster som brukes ofte, kan lagres med formatering intakt i minnet, og hentes fram enkelt og raskt for ny utskrift. Når hver tekstfil lagres, blir den tildelt et nummer for å gjøre den enklere å hente fram igjen. Opp til 10 tekstfiler eller om lag 2000 tegn kan lagres i minnet.

Ettersom det hentes frem en kopi av den lagrede teksten når Recall-funksjonen brukes, kan teksten redigeres og skrives ut uten at den lagrede filen blir endret. Hvis en fil ikke lenger trengs, eller hvis mer plass er påkrevd, kan Clear-funksjonen brukes til å slette tekstfiler.

#### Lagre etikettekst

- 1 Trykk 🖻.
- 2 Trykk Home eller inntil LAGRING vises på displayet.
- **3** Trykk **Trykk**
- 5 Trykk .

- Hvis minnet allerede er fylt opp til maksimum antall tegn, viser displayet meldingen "OPPFYLY MINNE!". Skulle dette skje, må en eksisterende tekstfil slettes før den nye kan lagres.
- Hvis en fil allerede er lagret under det valgte filnummeret, viser displayet meldingen
   "OVERSKRIVE?". Hvis du vil overskrive den lagrede filen med den nye, trykker du
   Mew Block
   Hvis du vil gå tilbake og velge et annet filnummer uten å overskrive
   tekstfilen, trykker du 

   og velger så et annet filnummer.

#### Hente fram tekst som er lagret

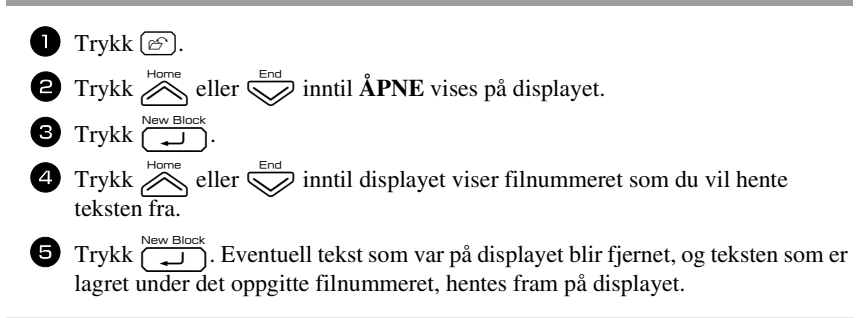

For Hvis du vil vise andre deler av den valgte tekstfilen, trykker du  $\leftarrow$  eller  $\rightarrow$ .

#### Slette lagret tekst

- 1 Trykk 🔗.
- **2** Trykk  $\stackrel{\text{Home}}{\longrightarrow}$  eller  $\stackrel{\text{End}}{\longrightarrow}$  inntil **SLETT** vises på displayet.
- **3** Trykk  $\checkmark$
- 4 Trykk  $\stackrel{\text{Home}}{\longrightarrow}$  eller  $\stackrel{\text{End}}{\longrightarrow}$  inntil displayet viser filnummeret som inneholder teksten du vil slette.

#### **5** Velg filen(e) som skal slettes.

- Hvis du vil slette en enkelt fil, går du rett til trinn 6.
- Hvis du vil slette flere filer, trykker du \_\_\_\_. Det gjeldende filnummeret blir uthevet. Fortsett å velge tekstfiler ved å gjenta trinn 4, og trykke \_\_\_\_ inntil du har valgt alle filene du vil slette.
- For å slette alle filene trykker du 🖾, deretter 🛄.

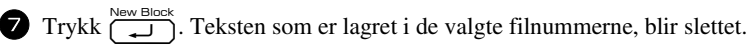

- For Hvis du vil vise andre deler av den valgte tekstfilen, trykker du  $\stackrel{\clubsuit}{\frown}$  eller  $\stackrel{\twoheadrightarrow}{\triangleright}$ .
- Hvis du vil fjerne en tekstfil fra dem som er valgt ut for sletting, viser du filen, og trykker \_\_\_\_\_ slik at filnummeret ikke lenger er uthevet.

# Maskinjustering

Flere funksjoner er tilgjengelige for å endre og justere virkemåten til etikettskriveren P-touch.

## Velge hvordan tapen mates og kuttes

Funksjonen **Cut** lar deg spesifisere hvordan tapen mates ut etter at den er skrevet. Innstillingene for kuttefunksjonene består av kombinasjoner av to forskjellige skjæremetoder: **kuttepause** (der maskinen stopper utskriften, slik at etiketten kan kuttes) og kjedeutskrift (der den siste etiketten ikke mates ut for kutting, og reduserer dermed mengden tape som går med som svinn).

Kjedeutskrift er en økonomisk funksjon som er beregnet på å "eliminerte tapesvinn" i begynnelsen av etikettene. Uten kjedeutskrift kuttes det overskytende fra forrige utskriftsøkt av før den første etiketten i den nye økten skrives ut. Hvis derimot en innstilling for kjedeutskrift benyttes, vil den siste etiketten i forrige økt bli igjen i maskinen (den mates ikke ut), slik at den neste etiketten kan skrives ut uten at tape går til spille. Når den siste etiketten er skrevet ut, trykker du for å mate ut kjeden av etiketter, og trykker deretter på tapekutterknappen for å kutte remsen av.

Følgende innstillinger er tilgjengelige: (Standardinnstillingen er 1.)

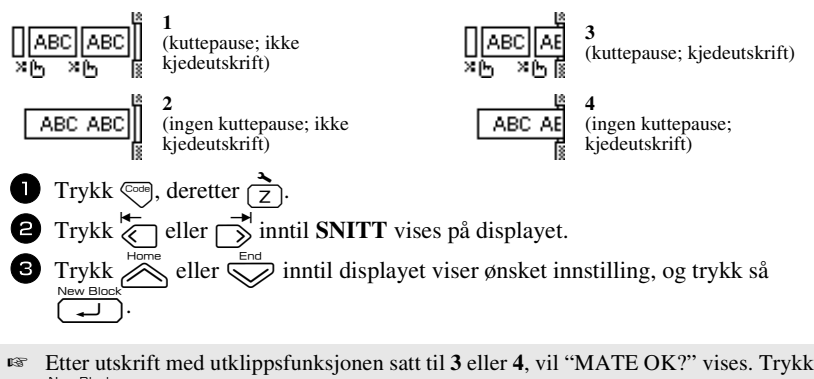

 $\underset{\frown}{\overset{\text{ew Block}}{\longrightarrow}}$  for å mate. Trykk  $\underset{\frown}{\boxtimes}$  for å returnere til tekstregistreringsmodus.

#### Justere displaykontrasten

Displayet kan gjøres lysere eller mørkere ved å velge en innstilling mellom -2 og +2. (Standardinnstillingen er **0**.) Velg en høyere verdi for å øke kontrasten (gjøre displayet mørkere). Velg en lavere verdi for å redusere kontrasten (gjøre displayet lysere).

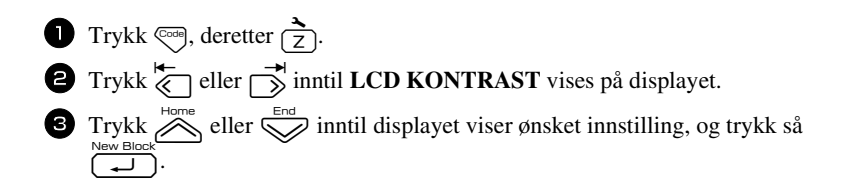

#### Innstilling av autoreduksjon

Med funksjonen autoreduksjon kan du velge om tekstbredden (**TEKST BREDDE**) eller tekststørrelsen (**TEKST STRL**) skal reduseres dersom tekst som er satt til **AUTO** for størrelse, er for stor for den spesifiserte etikettlengden. (Standardinnstillingen er **TEKST STRL**.)

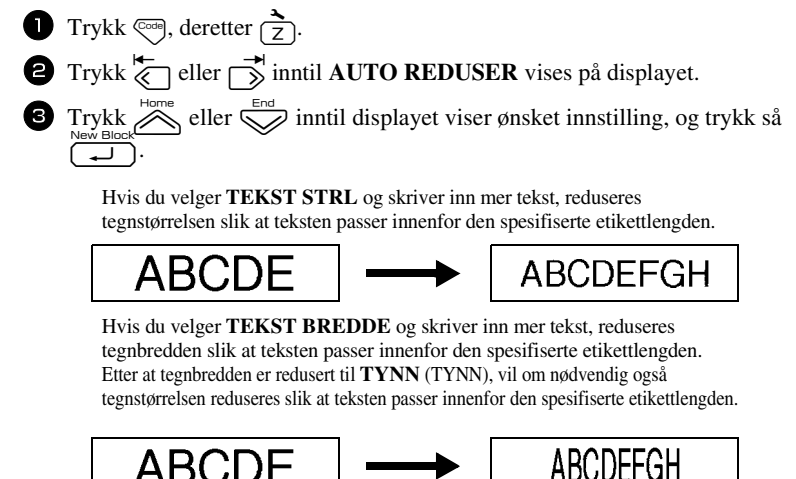

#### Kalibrere etikettlengden

Hvis lengden på den utskrevne etiketten ikke samsvarer med lengden som er spesifisert med lengdefunksjonen, kan lengden på den utskrevne etiketten omkalibreres med lengdejusteringsfunksjonen ved å velge en verdi fra -5 og +5. (Standardinnstillingen er **0**.)

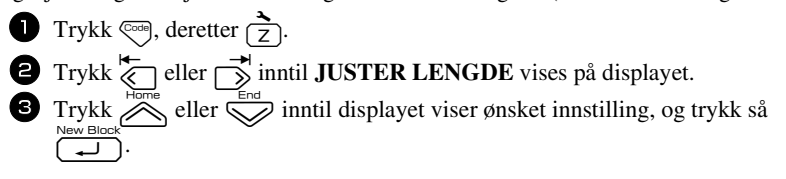

#### Spesifisere om symbolkategorien PERSONAL skal oppdateres kontinuerlig

Du kan spesifisere hvorvidt symboler fortsatt skal tilføyes i symbolkategorien PERSONAL (og eldre symboler slettes) når kategorien blir full (PÅ), eller om symboler ikke lenger skal tilføyes i **PERSONAL** når kategorien blir full (AV). (Standardinnstillingen er PÅ.)

Trykk 🗺, deretter 🔁. 2 Trykk and the eller inntil OPPD. SYMBOL vises på displayet.
 3 Trykk and the eller inntil displayet viser ønsket innstilling, og trykk så

#### Endre måleenhet

Enhetene som brukes til å vise målte verdier kan settes til millimeter (**mm**) eller tommer (tomme). (Standardinnstillingen er tommer.)

- **1** Trykk  $\bigcirc$ , etterfulgt av  $\boxed{z}$ .
- 2 Trykk til UNITS vises.

3 Trykk deretter view Block en Stilling vises, og trykk deretter

#### Vise versionsinformasion

Denne funksjonen kan brukes til å vise versjonsinformasjon for P-touch-programvaren og det innebygde symbolsettet.

- Trykk 🗠, deretter 🔁.
- 2 Trykk eller inntil VERSJON INFO vises på displayet.
   3 Trykk eller inntil displayet viser versjonsinformasjonen.
- 4 Trykk  $\bigcap_{n=1}^{\text{New Block}}$  for a avslutte oppsettmodus.

## Rengjøring

I blant kan enkelte deler av skriveren trenge å rengjøres. Støv og smuss kan feste seg på apparatets skrivehode og valser, særlig når du bruker enheten utendørs eller i omgivelser med mye støv. Med bruk kan også tapekutteren bli dekket av lim, slik at den får problemer med å kutte tapen rent.

#### Rengjøre skrivehodet, valsene og tapekutteren

For rengjøring av skrivehode og valser, trykk (b) for å slå av P-touch, og ta deretter ut batteriet og koble fra omformeren.

## ADVARSEL

- · Ikke berør skrivehodet direkte med bare hender. Skrivehodet kan være varmt.
- Ikke berør tapekutterbladet direkte med bare hender.

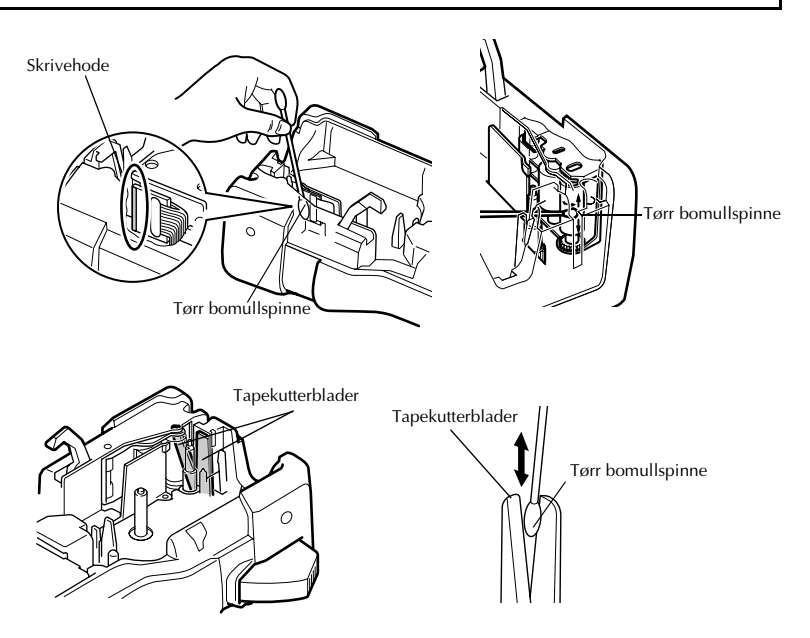

#### Merknader om rengjøring av skrivehodet og valsene

- 🖙 Hvis en blank, vannrett strek vises gjennom teksten på etiketten, må skrivehodet rengjøres.
- Skrivehodet blir lettere å rengjøre ved hjelp av den valgbare rensekassetten (TZ-CL4).

#### Merknader om rengjøring av tapekutteren

🖙 Hvis tapen ikke blir skåret av rent, trenger kutterbladene å rengjøres.

# Vedlegg

## **Nullstille P-touch**

Du kan nullstille internminnet i P-touch når du ønsker å fjerne alle lagrede etikettfiler eller hvis P-touch ikke fungerer normalt.

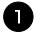

U Slå av maskinen og hold deretter inne ∞ og R mens du trykker (<sup>(</sup>) for å slå maskinen på igjen.

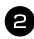

2 Slipp <sup>∞</sup> og ℝ.

P-touch slås på med det interne minnet tilbakestilt.

Slipp ( $\bigcirc$ ) før du slipper de andre tastene.

All tekst og alle formateringsinnstillinger, angitte alternativer og lagrede etikettfiler blir fjernet når du nullstiller P-touch. Innstillinger for språk og enheter vil også bli slettet.

## Feilsøking

| Problem                                                     | Årsak                                     | Løsning                                                                                                    |
|-------------------------------------------------------------|-------------------------------------------|----------------------------------------------------------------------------------------------------|
| Skjermen 'låses' eller<br>P-touch reagerer ikke<br>normalt. |                                           | Les <i>Nullstille P-touch</i> på<br>side 44, og tilbakestill<br>internminnet til startinnstillingen.<br>Hvis problemet ikke løses ved å<br>nullstille P-touch, kobler du fra<br>vekselstrømadapteren og fjerner<br>batteriene lenger enn 10 minutter. |
|                                                             | Er vekselstrømadapteren riktig tilkoblet? | Kontroller at vekselstrømadapteren<br>som er utformet spesielt for din<br>P-touch, er tilkoblet riktig.                                                                                                    |
| Skjermen forblir tom<br>etter at maskinen er slått<br>på.   | Bruker du riktig<br>vekselstrømadapter?   | Kontroller at du bruker<br>vekselstrømadapteren som er<br>utformet spesielt for din P-touch<br>(følger med i emballasjen).                                                                                                    |
|                                                             | Er batteriet korrekt installert?          | Ta batteriet ut og sett det inn igjen.                                                                                                    |

| Problem                                         | Årsak                                                                                                    | Løsning                                                                                                    |
|-------------------------------------------------|----------------------------------------------------------------------------------------------------|----------------------------------------------------------------------------------------------------|
|                                                 | Er det skrevet inn noe tekst?                                                                                 | Ingen etikett kan skrives ut hvis det ikke er skrevet inn tekst.                                                                                                    |
|                                                 | Er tapekassetten riktig installert,<br>og er det nok tape igjen?                                              | Kontroller at tapekassetten er riktig<br>installert og at den har nok tape<br>igjen.                                                                                                    |
| Etiketten blir ikke skrevet                     | Er slutten på tapen bøyd?                                                                                     | Hvis den er bøyd, kutt av den<br>bøyde delen av tapen med en saks,<br>og tre tapen riktig gjennom<br>tapeutløpsåpningen.                                                                                                    |
| ut når (且) trykkes.                             | Er tapen blokkert?                                                                                            | Hvis den er blokkert, fjerner du<br>tapekassetten, trekker forsiktig ut<br>tapen som er blokkert/har krøllet<br>seg, og klipper deretter av tapen<br>med en saks. Kontroller at enden på<br>tapen passerer gjennom tapebanen,<br>og sett inn tapekassetten på nytt. |
| _                                               | Er lokket til taperommet åpent?                                                                               | Hvis dette er tilfelle, lukk lokket til taperommet riktig.                                                                                                    |
| LCD-meldinger vises i et<br>ukjent språk.       | Er språket innstilt riktig?                                                                                   | Les <i>Bytte språk</i> på side 9 og velg<br>det ønskete språket for LCD-<br>meldinger.                                                                                                    |
|                                                 | Er tapekassetten riktig installert?                                                                           | Når du installerer en kassett, trykk<br>bestemt til den klikker på plass.                                                                                                    |
| Etiketten blir ikke skrevet<br>ut som den skal. | Er skrivehodet rent?                                                                                          | Hvis ikke, rens skrivehodet med en<br>vattpinne eller ekstrautstyret<br>rensekassett for skrivehode (TZ-<br>CL4).                                                                                                    |
| Fargebåndet er skilt fra<br>fargevalsen.        | Er fargebåndet i tapekassetten<br>løst, eller trakk du i etiketten da<br>den kom ut av<br>tapeutløpsåpningen? | Hvis fargebåndet er ødelagt, setter<br>du inn en ny tapekassett. Hvis ikke,<br>lar du tapen forbli ukuttet mens du<br>tar ut tapekassetten, deretter vikler<br>du det løse fargebåndet på spolen<br>som vist i figuren.                                             |
| P-touch stopper mens du                         | Er det nok tape igjen i<br>tapekassetten?                                                                     | Den stripete tapen indikerer at du<br>har nådd slutten på tapen. Sett inn<br>en ny tapekassett når den stripete<br>tapen vises.                                                                                                    |
| skriver ut en etikett.                          | Er batteriene svake og<br>vekselstrømadapteren ikke<br>tilkoblet?                                             | Erstatt alle batteriene eller tilkoble<br>vekselstrømadapteren direkte til<br>P-touch.                                                                                                    |

| Problem                                             | Årsak                                                         | Løsning                                                                                                    |
|-----------------------------------------------------|---------------------------------------------------------------|----------------------------------------------------------------------------------------------------|
|                                                     | Har batteriet og<br>vekselstrømadapteren blitt koblet<br>fra? | Alle data som er lagret i<br>internminnet går tapt hvis<br>batteriene og vekselstrømadapteren<br>kobles fra i mer enn to minutter. |
| Etikettfiler som ble lagret<br>tidligere, er tomme. | Er det nok strøm igjen i<br>batteriene?                       | Alle data som er lagret i<br>internminnet, går tapt hvis<br>batteriene blir utladet.                                               |
|                                                     | Har du brukt<br>nullstillingsfunksjonen?                      | Nullstillingsfunksjonen fjerner alle<br>data som er lagret i internminnet,<br>inkludert etikettfiler.                              |

# Liste over feilmeldinger

| Feilmelding        | Årsak                                                                                                    | Løsning                                                                                            |
|--------------------|----------------------------------------------------------------------------------------------------|----------------------------------------------------------------------------------------------------|
| 1 BLOKK LIMIT!     | Denne meldingen vises hvis<br>du prøver å bruke<br>nummereringsfunksjonen når<br>flere tekstblokker er registrert<br>og etikettypemodus <b>PANEL1</b><br>er valgt. | <ul><li>Kanseller<br/>nummereringsfunksjonen.</li><li>Begrens antall tekstblokker til 1.</li></ul> |
| SJEKK # ANTALL     | • Denne meldingen vises hvis<br>mindre enn minstekravet til<br>et siffer er angitt som<br>strekkodedata.                                                           | <ul> <li>Tast inn minst ett siffer før<br/>New Block<br/>du trykker (Ny<br/>blokk).</li> </ul>     |
| ININGKREVINE SIFKE | Denne meldingen vises hvis det<br>nødvendige antallet sifre ikke<br>legges inn i strekkodedataene.                                                                 | Legg inn korrekt antall sifre eller<br>endre strekkodeprotokollen.                                 |
| MAKS 50 LINJER!    | <ul> <li>Denne meldingen vises hvis<br/>det allerede finnes 50 linjer<br/>når du holder and og trykker</li> <li>Mew Block</li> </ul>                               | Begrens antall linjer til 50.                                                                      |
|                    | <ul> <li>Denne meldingen vises hvis det<br/>allerede eksisterer syv linjer når<br/>New Block<br/>du trykker på</li> </ul>                                          | <ul> <li>Begrens antall linjer i en<br/>tekstblokk til 7.</li> </ul>                               |
| MAKS / LINJEK:     | <ul> <li>Denne meldingen vises hvis<br/>du sletter , slik at antall<br/>linjer i en blokk overskrider<br/>grensen på 7.</li> </ul>                                 | <ul> <li>Juster antall linjer slik at<br/>tekstblokken ikke har mer enn<br/>7 linjer.</li> </ul>   |
| INGEN TEKST!       | Denne meldingen vises hvis<br>ingen tekst er skrevet inn når<br>du velger utskrift eller<br>forhåndsvisning.                                                       | • Skriv inn tekst før du skriver<br>ut eller bruker disse<br>funksjonene.                          |

| Feilmelding                       | Årsak                                                                                                    | Løsning                                                                                                    |
|-----------------------------------|----------------------------------------------------------------------------------------------------|----------------------------------------------------------------------------------------------------|
| TEKST FULL!                       | Denne meldingen vises hvis<br>du prøver å legge inn et tegn,<br>et symbol, et linjeskift, et<br>mellomrom, en ny blokk eller<br>en strekkode etter at det<br>maksimale antallet tegn<br>allerede er lagt inn.                                                               | Slett noe av teksten slik at det<br>blir plass til mer.                                                                                                    |
| TAPEKASSETT<br>ER ENDRET!         | Denne meldingen vises hvis<br>tapekassetten ble skiftet mens<br>P-touch stanset utskriften for<br>å kutte tapen.                                                                                                    | <ul> <li>Bytt tapekassetten tilbake<br/>igjen.</li> </ul>                                                                                                    |
| SJEKK<br>BATTERIET!               | <ul> <li>Denne meldingen vises hvis<br/>en kombinasjon av nye og<br/>brukte batterier, av ulike<br/>batterityper (alkaliske og Ni-<br/>MH), av ulike fabrikat eller<br/>modeller, eller en<br/>kombinasjon av oppladede og<br/>utladede batterier er installert.</li> </ul> | <ul> <li>Skift ut batteriene med seks<br/>nye AA-batterier av samme<br/>type.</li> <li>Hvis oppladbare batterier er<br/>installert, lad opp alle<br/>batteriene.</li> </ul>                                                                                                    |
| KONT. INST. I<br>ETIKETTYPEMODUS! | Denne meldingen vises hvis<br>du prøver å endre innstillinger<br>for lengdefunksjonen eller<br>rammefunksjonen etter å ha<br>valgt en etikettypemodus med<br>forhåndsinnstillinger for<br>lengde eller ramme.                                                               | <ul> <li>Velg en annen<br/>etikettypemodus.</li> </ul>                                                                                                    |
| FEIL I SNITT!                     | Denne meldingen vises<br>dersom tapekutterknappen ble<br>trykket inn mens      var<br>trykket inn eller mens tapen<br>ble matet frem.                                                                                                    | <ul> <li>Slipp tapekutterknappen. Hvis         var trykket inn, trykker         du rykket inn, trykker         du rykket inn, trykket inn, trykker         du rykket inn, trykket inn, trykket</li></ul> |
| OVERSKR. UTSKR<br>KOPI BEGRENS!   | <ul> <li>Denne meldingen vises hvis<br/>mer enn 1000 eksemplarer ble<br/>valgt under utskriftsalternativer.</li> <li>Merk at antall eksemplarer<br/>pluss antall sekvensielle<br/>etiketter ikke kan overstige<br/>1000.</li> </ul>                                         | • Velg mindre enn 1000<br>eksemplarer.                                                                                                    |
| TEGN BILDE<br>STØRRELSE FEIL!     | Denne meldingen vises hvis et<br>bredt, brukerdefinert<br>tegnbilde settes inn mens<br>etikettypemodus <b>VERT</b> er<br>valgt.                                                                                                    | <ul> <li>Bytt etikettypemodus, eller<br/>bruk et høyt, brukerdefinert<br/>tegnbilde.</li> </ul>                                                                                                    |

| Feilmelding                                                                                                    | Årsak                                                                                                    | Løsning                                                                                                    |
|----------------------------------------------------------------------------------------------------|----------------------------------------------------------------------------------------------------|----------------------------------------------------------------------------------------------------|
| SKRIV ABCD VED<br>Start & Slutt!                                                                                                    | Denne meldingen vises hvis<br>det ikke er lagt inn en bokstav<br>mellom A og D, eller andre<br>bokstaver enn de mellom A og<br>D er lagt inn i begynnelsen og<br>slutten av strekkodedataene<br>når du har valgt protokollen<br>CODABAR. | <ul> <li>Skriv inn en bokstav mellom<br/>A og D i begynnelsen og<br/>slutten av strekkodedataene.</li> </ul> |
| LENGDEGRENSE                                                                                                    | Denne meldingen vises hvis<br>teksten er lenger enn 1 meter<br>når du prøver å forhåndsvise<br>den eller skrive den ut.                                                                                                    | Slett noe av teksten.                                                                                        |
| På 18 mm tape:<br>LINJE LIMIT!<br>MAKS 5 LINJER<br>På 12 mm tape:<br>LINJE LIMIT!<br>MAKS 3 LINJER<br>På 9 mm og 6 mm tape:<br>LINJE LIMIT!<br>MAKS 2 LINJER | <ul> <li>Denne meldingen vises hvis<br/>du prøver å forhåndsvise eller<br/>skrive ut, og antall linjer i<br/>teksten overstiger det<br/>maksimale antall linjer som<br/>kan skrives ut på tapen som er<br/>installert.</li> </ul>        | Reduser antall linjer eller<br>installer en bredere tape.                                                    |
| OPPFYLY MINNE!                                                                                                    | Denne meldingen vises hvis<br>du prøver å lagre en tekstfil<br>etter at ca. 2000 tegn allerede<br>er lagret i minnet.                                                                                                    | <ul> <li>Slett en fil du ikke trenger for<br/>å lage plass til den nye.</li> </ul>                           |
| INGEN FIL!                                                                                                    | Denne meldingen vises hvis<br>du prøver hente eller slette en<br>tekstfil fra minnet og ingen<br>tekstfiler er lagret der.                                                                                                    | • Lagre en tekstfil først.                                                                                   |
| SETT 24mm!                                                                                                    | • Denne meldingen vises hvis<br>ikke en 24 mm bred<br>tapekassett er installert ved<br>utskrift fra en autoformat-<br>etikettmal laget for 24 mm<br>bred tape.                                                                           | • Sett inn en tapekassett med 24 mm bred tape.                                                               |
| SETT 18mm!                                                                                                    | Denne meldingen vises hvis<br>ikke en 18 mm bred<br>tapekassett er installert ved<br>utskrift fra en autoformat-<br>etikettmal laget for 18 mm<br>bred tape.                                                                             | Sett inn en tapekassett med     18 mm bred tape.                                                             |

| Feilmelding                  | Årsak                                                                                                    | Løsning                                                                                                    |
|------------------------------|----------------------------------------------------------------------------------------------------|----------------------------------------------------------------------------------------------------|
| SETT 12mm!                   | • Denne meldingen vises hvis<br>ikke en 12 mm bred tapekassett<br>er installert ved utskrift fra en<br>autoformat-etikettmal laget for<br>12 mm bred tape.                                                                                                    | Sett inn en tapekassett med<br>12 mm bred tape.                                                                                                    |
| SETT 9mm!                    | • Denne meldingen vises hvis<br>ikke en 9 mm bred tapekassett<br>er installert ved utskrift fra en<br>autoformat-etikettmal laget<br>for 9 mm bred tape.                                                                                                    | <ul> <li>Sett inn en tapekassett med<br/>9 mm bred tape.</li> </ul>                                                                                              |
| SETT 6mm!                    | • Denne meldingen vises hvis<br>ikke en 6 mm bred tapekassett<br>er installert ved utskrift fra en<br>autoformat-etikettmal laget<br>for 6 mm bred tape.                                                                                                    | <ul> <li>Sett inn en tapekassett med<br/>6 mm bred tape.</li> </ul>                                                                                              |
| SETT INN<br>TAPEKASSETTEN!   | Denne meldingen vises hvis<br>ingen tapekassett er installert<br>når du prøver å mate frem<br>tapen, eller skrive ut eller<br>forhåndsvise etiketten.                                                                                                    | <ul> <li>Sett inn en tapekassett og prøv<br/>på nytt.</li> </ul>                                                                                                 |
| TEKST FOR HØY!<br>XX BLOKK   | Denne meldingen vises hvis<br>størrelsen på teksten er større<br>enn bredden på den installerte<br>tapen.                                                                                                    | <ul> <li>Reduser størrelsen på tegnene<br/>i teksten, eller installer en<br/>bredere tape, eller velg<br/>AUTO for innstilling av<br/>tekststørrelse.</li> </ul> |
| TEKST FOR LANG!              | Denne meldingen vises hvis<br>teksten er lengre enn<br>etikettlengden som er definert<br>ved hjelp av funksjonen<br>Length.                                                                                                    | <ul> <li>Trykk A, og velg en større etikettlengde.</li> </ul>                                                                                                    |
| TEKST FOR LANG!<br>XX BLOKK  | Denne meldingen vises hvis<br>du prøver å skrive ut en etikett<br>der teksten er lengre enn den<br>spesifiserte blokklengden.                                                                                                    | Velg en større blokklengde.                                                                                                    |
| VERDI UTENFOR<br>REKKEVIDDE! | <ul> <li>Denne meldingen vises hvis<br/>den oppgitte verdien for<br/>Margin, Length eller Block<br/>Length er utenfor det tillatte<br/>området.</li> <li>Denne meldingen vises hvis<br/>de oppgitte tegnene ikke er å<br/>finne i databasen.</li> <li>Denne meldingen vises hvis<br/>oppgitte verdier for blokker,<br/>poster eller felter som skal<br/>skrives ut, er utenfor det<br/>tillatte området.</li> </ul> | Tast inn en verdi som er<br>innenfor det tillatte området.                                                                                                    |

| Feilmelding                     | Årsak                                                                                                    | Løsning                                                                                                    |
|---------------------------------|----------------------------------------------------------------------------------------------------|----------------------------------------------------------------------------------------------------|
| STREKKOD<br>For Lang!           | <ul> <li>Meldingen vises hvis lengden<br/>på strekkoden er mer enn 22<br/>cm når du trykker I.</li> </ul>                                                                                             | Reduser bredden på<br>strekkoden.                                                                                                    |
| OK Å FORMISKE<br>BLOKK NO.?     | <ul> <li>Meldingen vises hvis du<br/>velger PANEL2<br/>etikettypemodus, og hvis<br/>ønsket antall blokker er<br/>mindre enn antallet i<br/>tekstmodus, blir tallet<br/>redusert.</li> </ul>           | <ul> <li>Trykk → for å<br/>redusere. Trykk → for å<br/>stille inn samme eller større<br/>antall blokker.</li> </ul>                                  |
| BLOKK NR ENDRET<br>SLETT TEKST? | <ul> <li>Meldingen vises når du endrer<br/>fra en annen etikettypemodus<br/>til PANEL2 etikettypemodus<br/>og aktuelt blokknummer er<br/>forskjellig fra tidligere brukte<br/>blokknummer.</li> </ul> | <ul> <li>Trykk for å bruke<br/>etikettypemodus PANEL2.<br/>All tekst er slettet.</li> <li>Trykk for å velge en<br/>annen etikettypemodus.</li> </ul> |

## Hovedenhet

| Element      |                       | Spesifikasjon                                            |
|--------------|-----------------------|----------------------------------------------------------|
| Inndataenhet |                       | Tastetur (56 taster)                                     |
| Skj          | erm                   |                                                          |
|              | LCD                   | 16 tegn x 2 linjer (132 punkter x 48 punkter)            |
|              |                       | * Linjeindikator og 15 tegn = 16 tegn                    |
|              | LCD-kontrast          | 5 nivåer (+2, +1, 0, -1, -2)                             |
|              | Bakgrunnslys          | Ja                                                       |
| Uts          | skrift                |                                                          |
|              | Utskriftsmetode       | Termisk skriver                                          |
|              | Skrivehode            | 128 punkter / 180 dpi                                    |
|              | Utskriftshøyde        | Maks. 18,1 mm (med 24 mm tape)                           |
|              | Skrivehastighet       | 10 mm/sek.                                               |
|              | Tapekassett           | Standard TZ tapekassett (bredder på 6, 9, 12, 18, 24 mm) |
|              | Tapekutter            | Manual                                                   |
|              | Ant. linjer           | 24 mm tape : 1 - 7 linjer;                               |
|              |                       | 18 mm tape : 1 - 5 linjer;                               |
|              |                       | 12 mm tape : 1 - 3 linjer;                               |
|              |                       | 9 mm tape : 1 - 2 linjer;                                |
|              |                       | 6 mm tape : 1 - 2 linjer                                 |
|              | Skriveretning         | Vannrett, loddrett                                       |
|              | Kontinuerlig utskrift | 1 ~ 99 etiketter                                         |
|              | Nummerert utskrift    | 1 ~ 99 etiketter                                         |
|              | Forhåndsvisning       | Ja                                                       |

| Element |                   | Spesifikasjon                                                                       |
|---------|-------------------|-------------------------------------------------------------------------------------|
| Tegn    |                   |                                                                                     |
|         | Internt tegnsett: | Totalt 373 tegn (62 alfanumeriske, 164 symboler, 147 aksentuerte tegn).             |
|         | Tekstbuffer       | Maksimum 512 tegn                                                                   |
|         | Skrifttyper       | Helsingfors                                                                         |
|         | Tegnstørrelse     | Auto, 48 pt, 36 pt, 24 pt, 18 pt, 12 pt, 9 pt, 6 pt                                 |
|         | Tegnstil          | Normal, halvfet, kontur, kursiv, kursiv halvfet, kursiv kontur                      |
|         | Tegnbredde        | Normal, smal, tynn, bred                                                            |
|         | Tekstjustering    | Vnstr (venstrejustert), Senter (midtstilt), Høyre<br>(høyrejustert), Just (justere) |
| Mi      | nne               |                                                                                     |
|         | Minnestørrelse    | Maksimalt 2000 tegn                                                                 |
| An      | dre egenskaper    |                                                                                     |
|         | Ramme             | 15 rammemønstre                                                                     |
|         | Auto-Format       | Maler: 10                                                                           |
|         | Etikettype        | Normal, Vert, Roter, Roter & Gjenta, Port, Panel1,<br>Panel2, Flagg                 |

#### Strømforsyning

| Strømforsyning              | Vekselstrømadapter (AD-18ES)<br>seks alkalibatterier, størrelse AA (LR6)<br>AA oppladbart batteri |
|-----------------------------|---------------------------------------------------------------------------------------------------|
| Automatisk strøm-<br>bryter | 5 minutter                                                                                        |

#### Størrelse

| Mål  | 134 mm (B) x 235 mm (D) x 78 mm (H) |
|------|-------------------------------------|
| Vekt | 635 g (uten tapekassett og batteri) |

#### Annet

| Brukstemperatur / | 10 ~ 35°C / 20 ~ 80% luftfuktighet (uten kondens- |
|-------------------|---------------------------------------------------|
| luftfuktighet     | ering)                                            |

## Tilbehør

#### Rekvisita

Tapekassetter kan kjøpes hos din nærmeste autoriserte forhandler. Bruk bare Brother TZ-tape i dette apparatet. <u>Brother tar intet ansvar for</u> <u>problemer forårsaket av ikke godkjente rekvisita</u>. Det må ikke benyttes tape som ikke er merket med **T** apetilgjengelighet kan avvike mellom ulike land.

## Stikkord

## A

| Aksentfunksjonen       | 19 |
|------------------------|----|
| Autoformateringstaster | 3  |
| Autoformatfunksjonen   | 30 |
| Autoreduksjon          | 40 |
| avbryte                | 16 |

## В

| bekrefte                | 16 |
|-------------------------|----|
| blokkjustering av tekst | 30 |
| indikator               | 3  |
| blokknummer             | 3  |
| blokkserie              | 34 |
| bredde                  | 28 |
| indikator               | 3  |

## С

| Caps-indikator | • | 3 |
|----------------|---|---|
| Caps-modus     | 1 | 7 |

## D

| display  | 3    |
|----------|------|
| kontrast | . 39 |

## E

| etikettmarger    | 25  |
|------------------|-----|
| Etikettypemodus  | 10  |
| Etikettypetasten | . 3 |

## F

| feilmeldinger     | 46  |
|-------------------|-----|
| feilsøking        | 44  |
| fet tegnstil      | 29  |
| fet tekst         |     |
| indikator         | . 3 |
| Flaggmodus        | 12  |
| fleksibel ID-tape | . 8 |
| forhåndsvisning   | 31  |
|                   |     |

| formatering  | 27, | 28, | 29 |
|--------------|-----|-----|----|
| Formattasten | 27, | 28, | 29 |

## G

| Gjentatt utskriftsfunksjon | 32  |
|----------------------------|-----|
| global formatering         |     |
| tegnbredde                 | 28  |
| tegnstil                   | 29  |
| tegnstørrelse              | 27  |
| globalt format-tasten      | . 3 |
|                            |     |

## Н

| hente fram              | 37  |
|-------------------------|-----|
| høyrejustering av tekst | 30  |
| indikator               | . 3 |

#### I

| indikator for innstilling av |
|------------------------------|
| etikettype 3                 |
| indikator for lite batteri 3 |
| indikatorer 3                |
| blokkjustering av tekst      |
| blokknummer 3                |
| bredde 3                     |
| Caps 3                       |
| fet tekst 3                  |
| høyrejustering av tekst      |
| Innsetting 3                 |
| Innstilling av etikettype 3  |
| Kode 3                       |
| konturtekst 3                |
| kursiv tekst 3               |
| lengde 3                     |
| lite batteri 3               |
| ramme 3                      |
| sentrering av tekst          |
| Skift 3                      |
| størrelse 3                  |
|                              |

| venstrejustering av tekst | 3 |
|---------------------------|---|
| Innsettingsindikator      | 3 |

## J

| justering | 30 |
|-----------|----|

## K

| kjedeutskrift      | 39 |
|--------------------|----|
| Kodeindikator      | 3  |
| Kontrastfunksjonen | 39 |
| kontur tekststil   | 29 |
| konturtekst        |    |
| indikator          | 3  |
| kopier             | 32 |
| kursiv tegnstil    | 29 |
| kursiv tekst       |    |
| indikator          | 3  |
| Kuttefunksjonen    | 39 |
| kuttepause         | 39 |
|                    |    |

## L

| lagring           | 36 |
|-------------------|----|
| LCD-display       | 3  |
| Lengdefunksjonen  | 25 |
| lengdeindikator   | 3  |
| lengdejustering   | 40 |
| lokal formatering |    |
| tegnbredde        | 28 |
| tegnstil          | 29 |
| tegnstørrelse     | 27 |

#### М

| malor            |        |
|------------------|--------|
| maler            |        |
| Autoformat       | 30     |
| Margfunksjonen   | 25     |
| markøren         | 17     |
| maskinoppsett    | 39     |
| Mateknappen      | 32     |
| Matetasten       | 3      |
| mellomromstasten | 16, 17 |
| Minnetasten      | 36     |
| Modusen Panel2   | 14     |

#### Ν

| Normal modus           | 10 |
|------------------------|----|
| Nummereringsfunksjonen | 33 |
| Ny blokk-funksjonen    | 18 |

## 0

| Omforme | · | 4 |
|---------|---|---|
|---------|---|---|

## Р

| Panelmodus      | 13   |
|-----------------|------|
| piltaster 3, 16 | , 17 |
| Portblokkmodus  | 13   |
| Portmodus       | . 13 |
| problemer       | 44   |

## R

| Rammefunksjonen 2       | 26 |
|-------------------------|----|
| rammeindikator          | 3  |
| rengjøring              |    |
| skrivehode 4            | 12 |
| tapekutter 4            | 12 |
| valser 4                | 12 |
| retur-tasten 3, 16, 1   | 8  |
| Rotasjonsmodus 1        | 1  |
| Roter og gjenta-modus 1 | 1  |

## **S**

| sentrering av tekst 30         |
|--------------------------------|
| indikator 3                    |
| Sett inn-tasten 18             |
| Skift-indikator 3              |
| Skift-modus 17                 |
| skriv ut                       |
| tekstblokkserie                |
| Skriv ut-tasten 3, 32          |
| skrivehode 42                  |
| slett bakover-tasten 3, 16, 19 |
| slette                         |
| filer i minnet 37              |
| tekst                          |
| små bokstaver 17               |

| speilvendt utskrift 35       | 5 |
|------------------------------|---|
| standardinnstilling 16       | õ |
| stil 29                      | 9 |
| store bokstaver 17           | 7 |
| størrelse 27                 | 7 |
| indikator                    | 3 |
| strekkode                    |   |
| spesialtegn21                | 1 |
| Strekkodefunksjonen 20       | ) |
| strømknappen 3, 9            | 9 |
| Symbolkategorien PERSONAL 25 | 5 |
| oppsett 41                   | 1 |
| Symbol-tasten 22             | 2 |
| •                            |   |

## T

| tall                   | 7 |
|------------------------|---|
| tape                   |   |
| kutter 42              | 2 |
| Tape med kraftig lim   | 7 |
| Tastatur               | 3 |
| tegn                   |   |
| bredde 28              | 8 |
| stil 29                | 9 |
| størrelse22            | 7 |
| tekst                  |   |
| bredde                 | 8 |
| breddejustering 40     | 0 |
| justering 30           | 0 |
| stil 29                | 9 |
| størrelse22            | 7 |
| størrelsesjustering 40 | 0 |
| Tømmefunksjonen 19     | 9 |
| ,                      |   |

#### V

| valser                    | 42     |
|---------------------------|--------|
| velge                     | 16, 17 |
| standardinnstilling       | 16     |
| venstrejustering av tekst | 30     |
| indikator                 | 3      |
| versjon                   | 41     |
| Vertikal modus            | 10     |

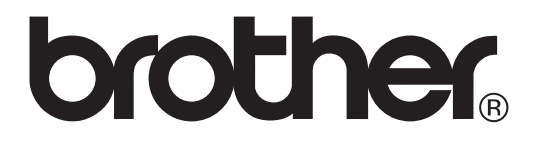

Trykket i Kina LW6114001

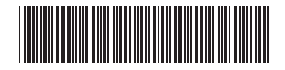